# 毕设系统简明操作指南

#### 两个登陆路径都可登陆毕设系统

- ●1、通过校园网主页 www.tust.edu.cn办事大厅登陆
- ●2、通过教务处主页 jw.tust.edu.cn登陆

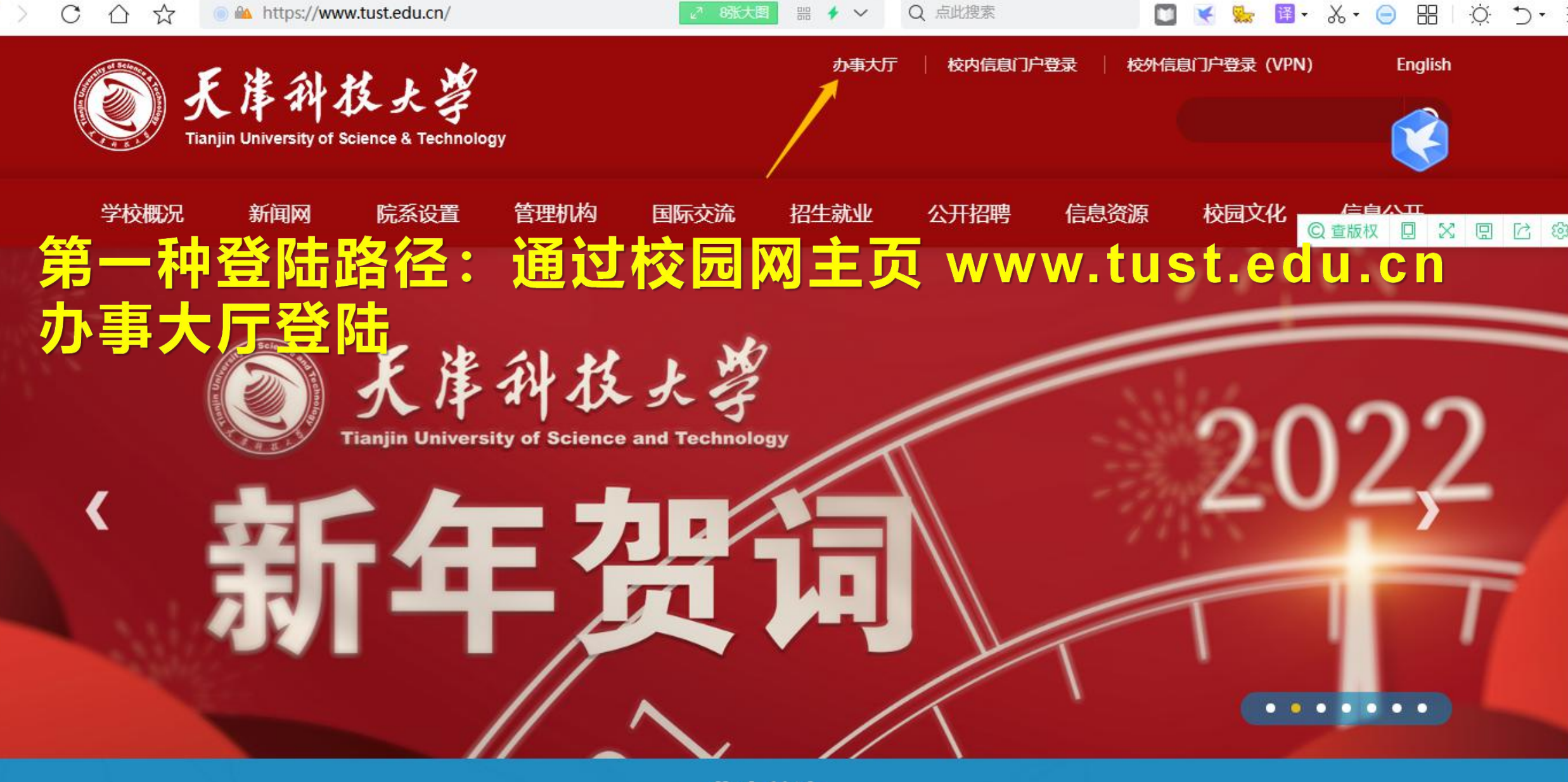

#### FOCUS 焦点关注 NEWS

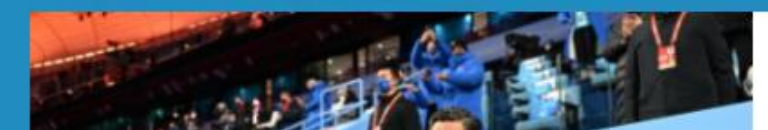

除夕|一样的温情,别样的年味——天津科技大学开展2022年春节留校学生慰问暨除夕团圆饭活动

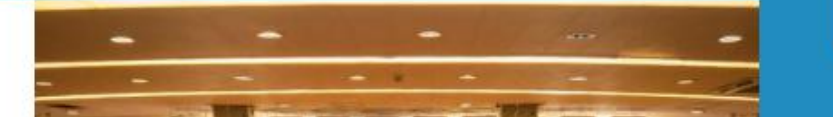

 $\overline{\uparrow}$ 

☆ ● http://e.tust.edu.cn/new/index.html

器 @ ∨ Q 点比搜索

🔟 K 🐜 📴 - X - 😑 🖽 🔅 🏷 - E

Q 47 个多类型服务

## 1、办事大厅登陆

登录账号

C

● 天岸科技大学 合 ↓

#### 天津科技大学网上办事服务大厅

Ehall·of·Tianjin University of Science&Technology

登录 Login

我们为你准备了丰富的校园服务

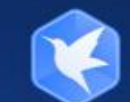

名 登

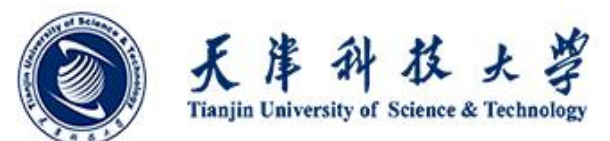

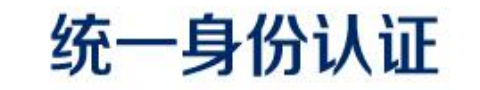

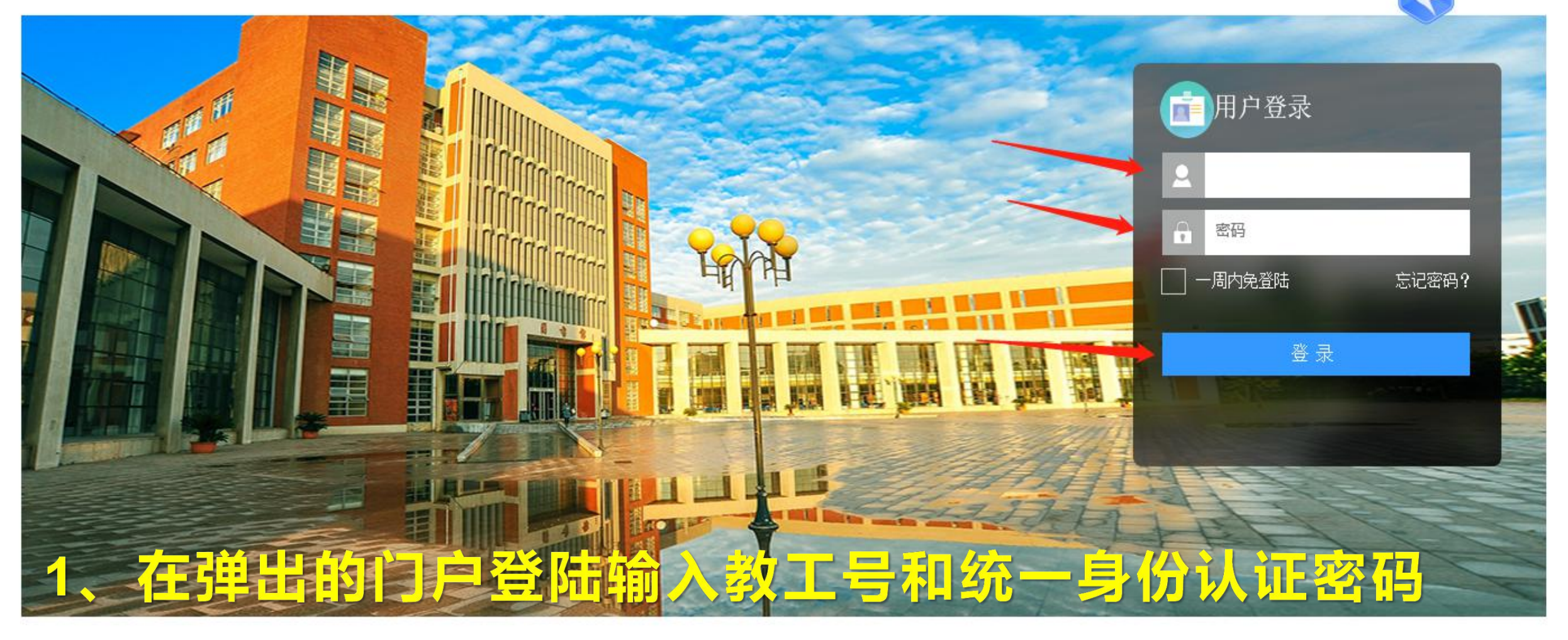

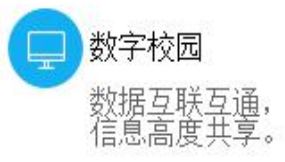

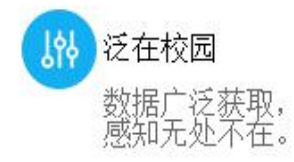

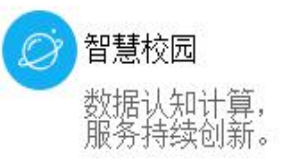

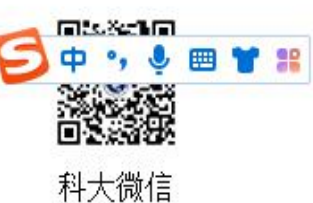

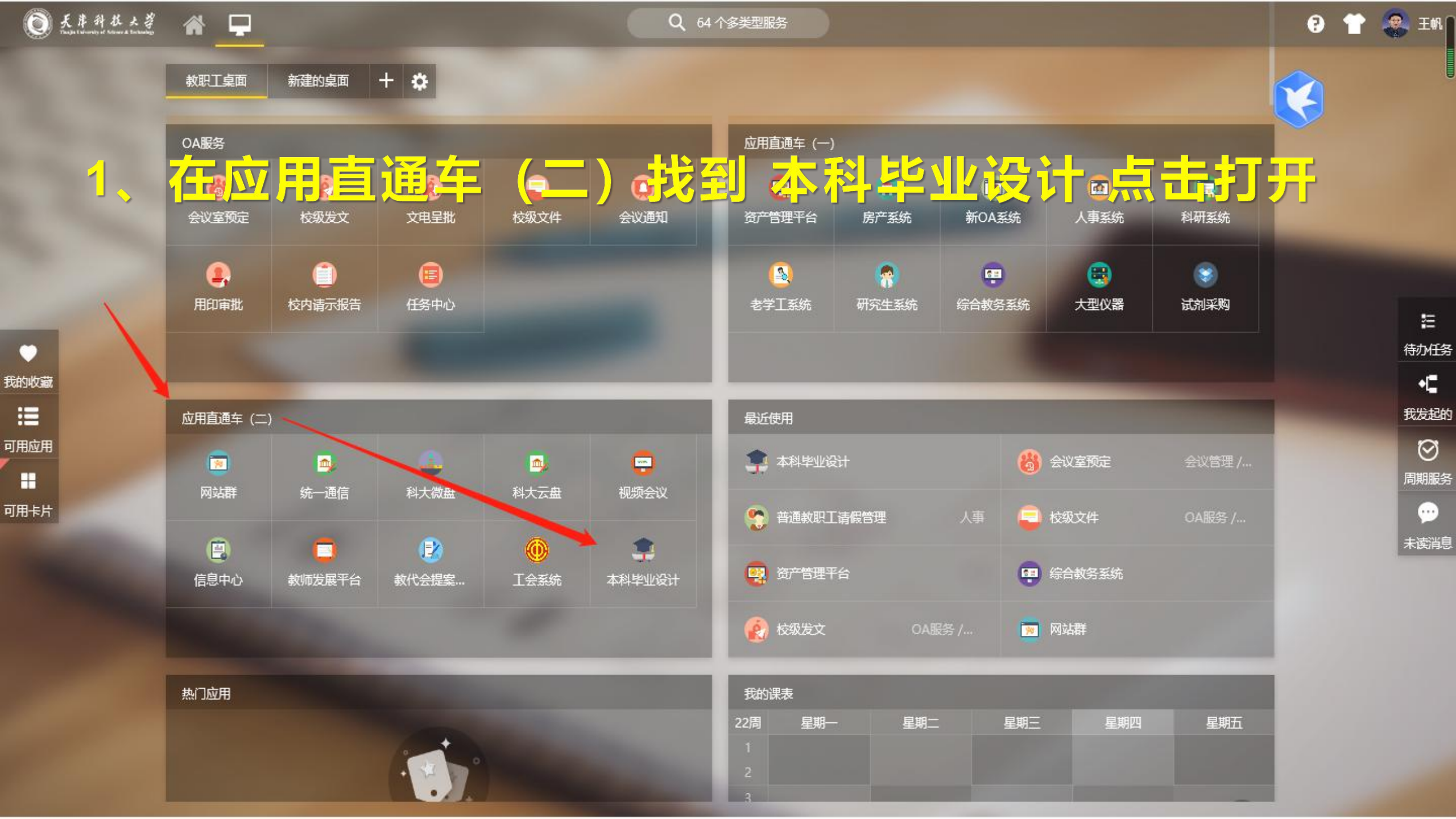

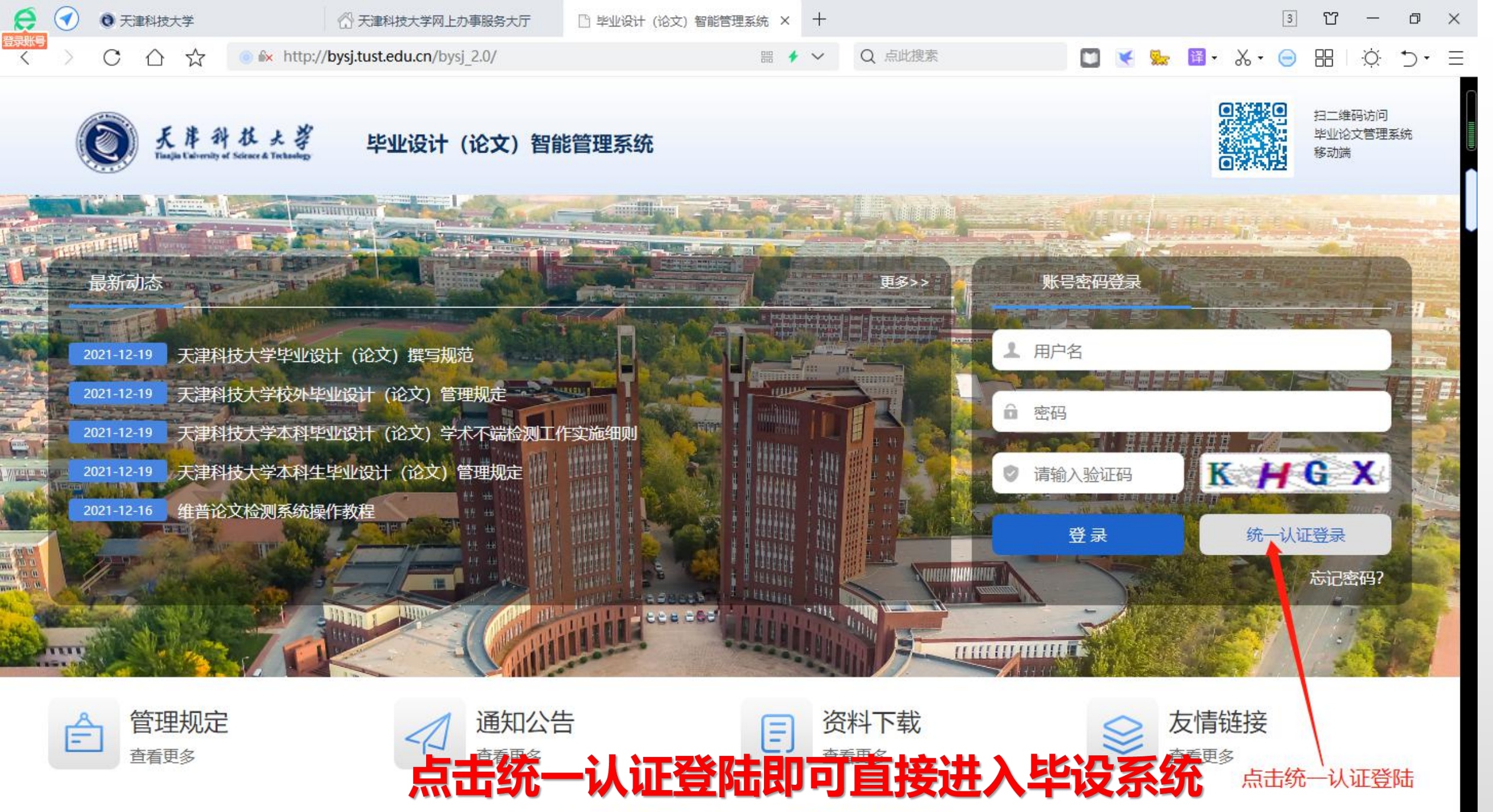

用户单位: 天津科技大学 版权所有: 南京先极科技有限公司

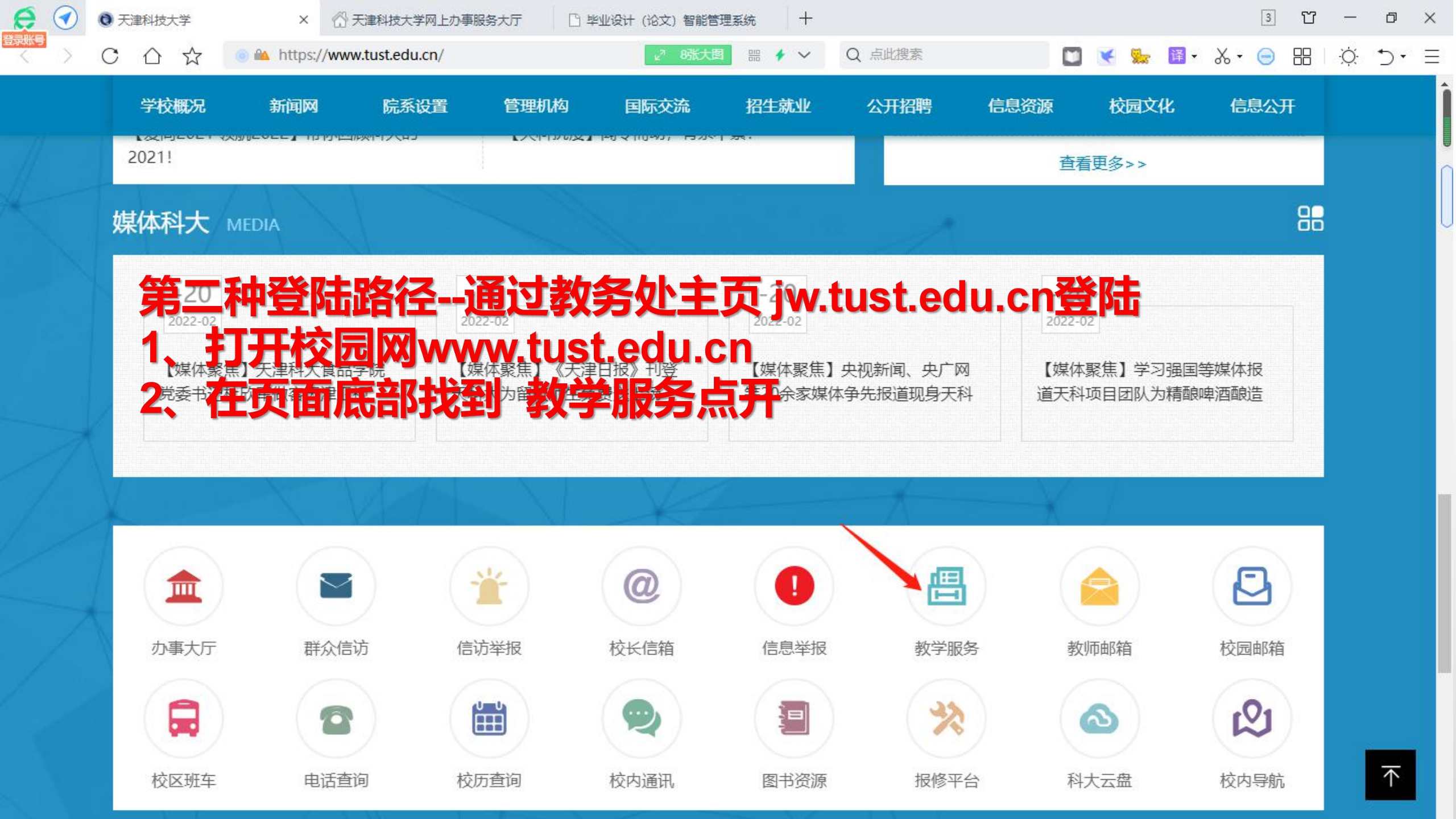

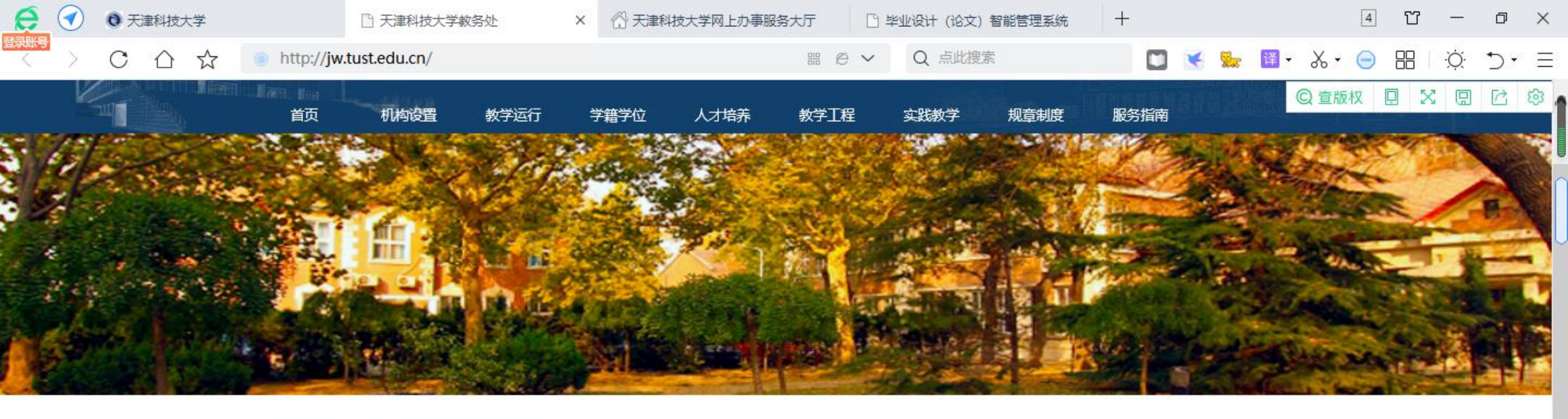

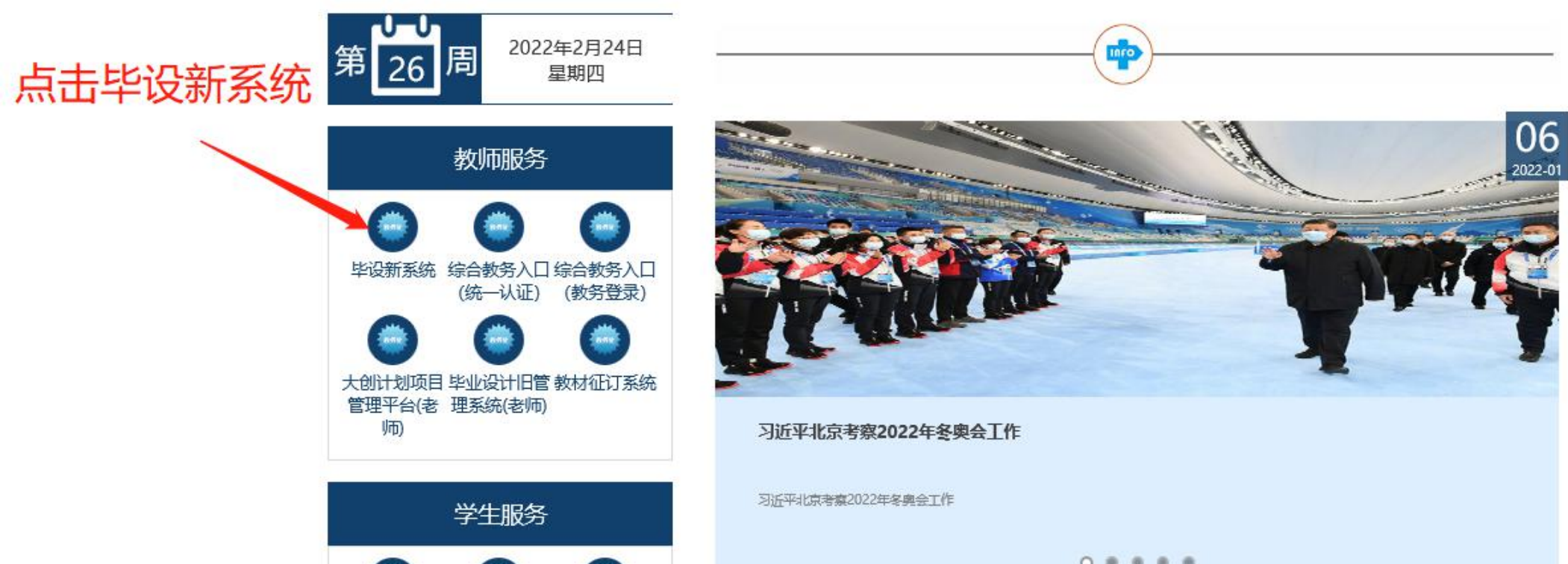

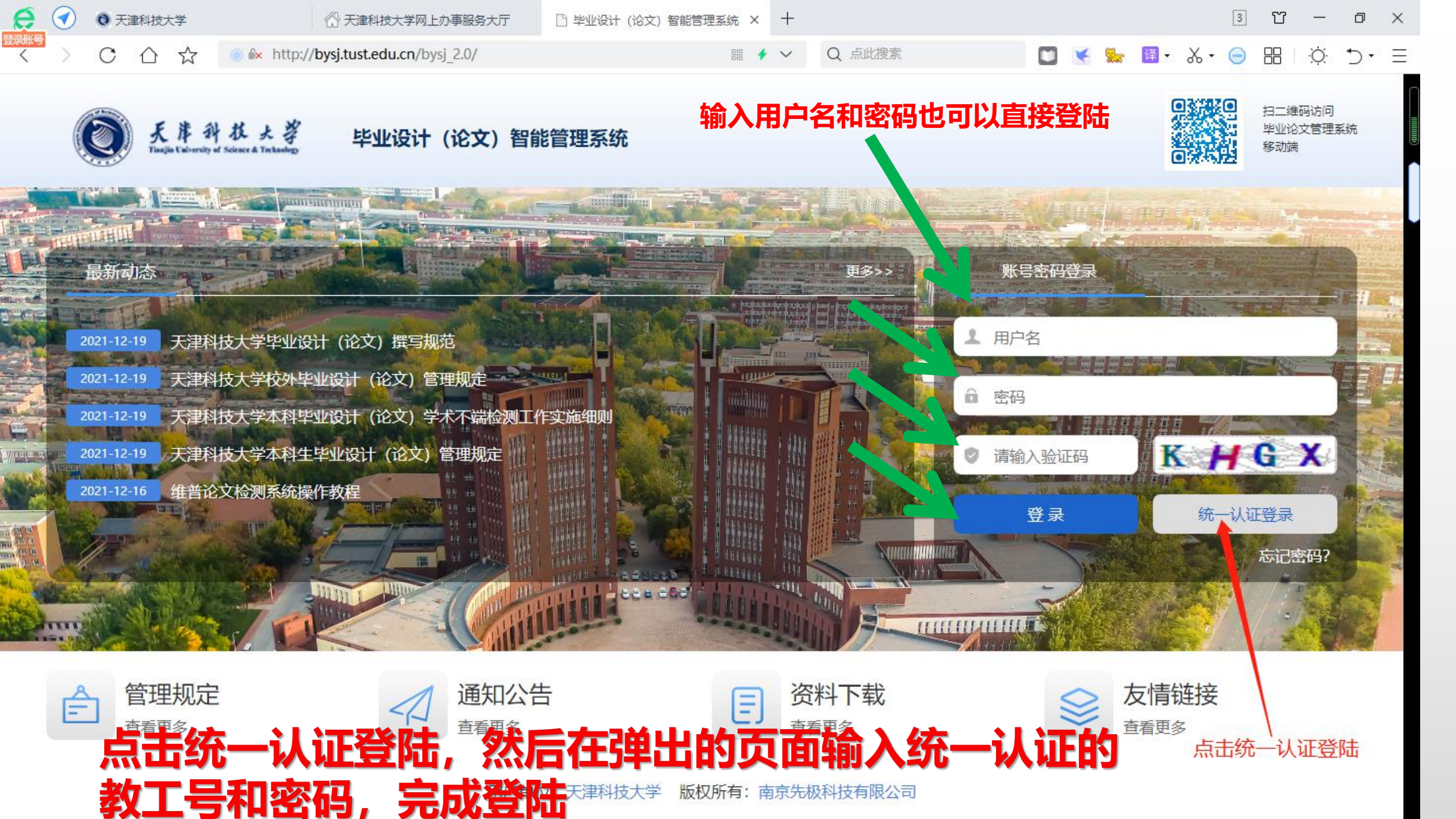

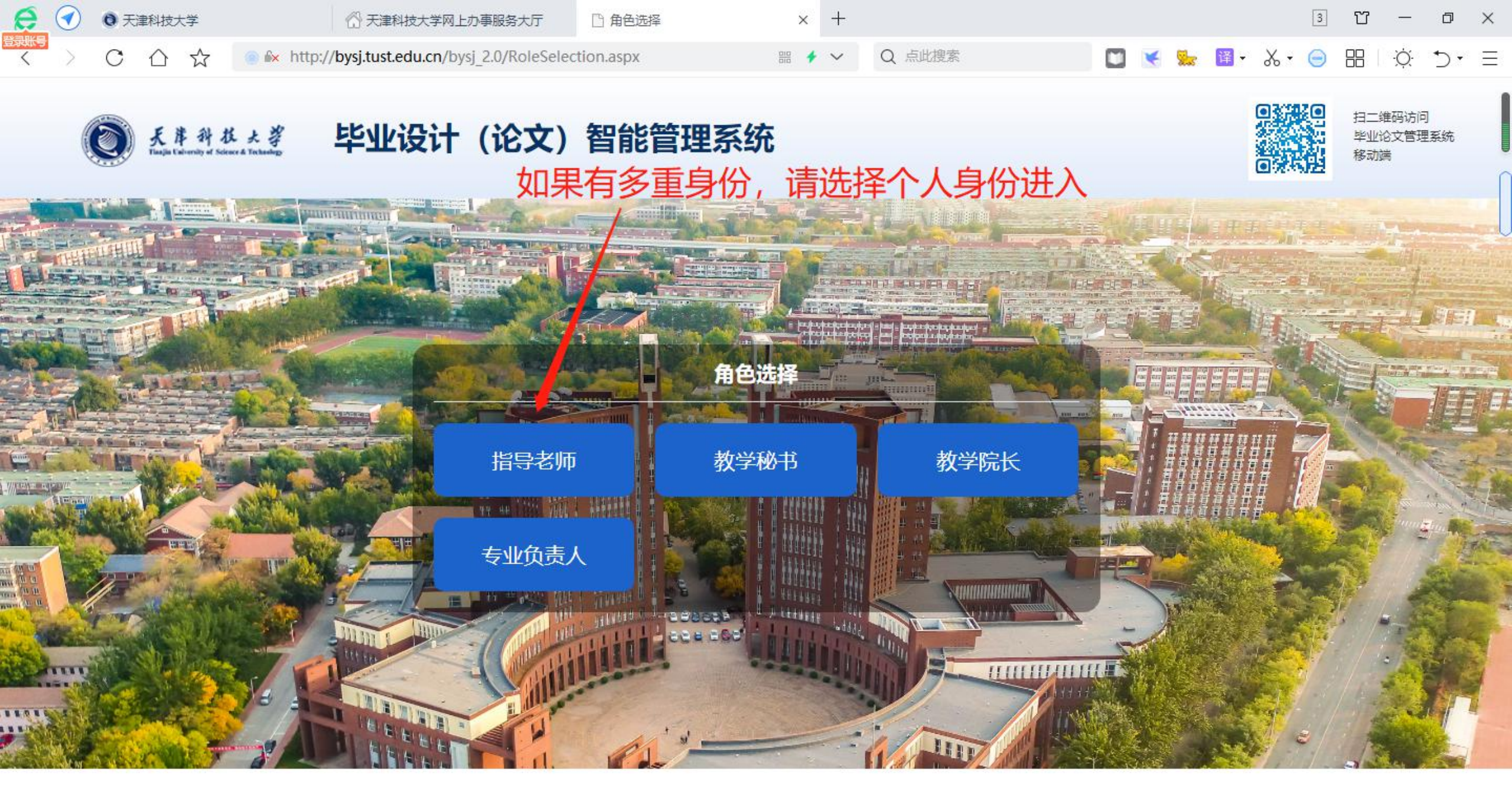

#### 两种路径完成登陆后,可以看到角色选择页面,按照自己的身份选择即可

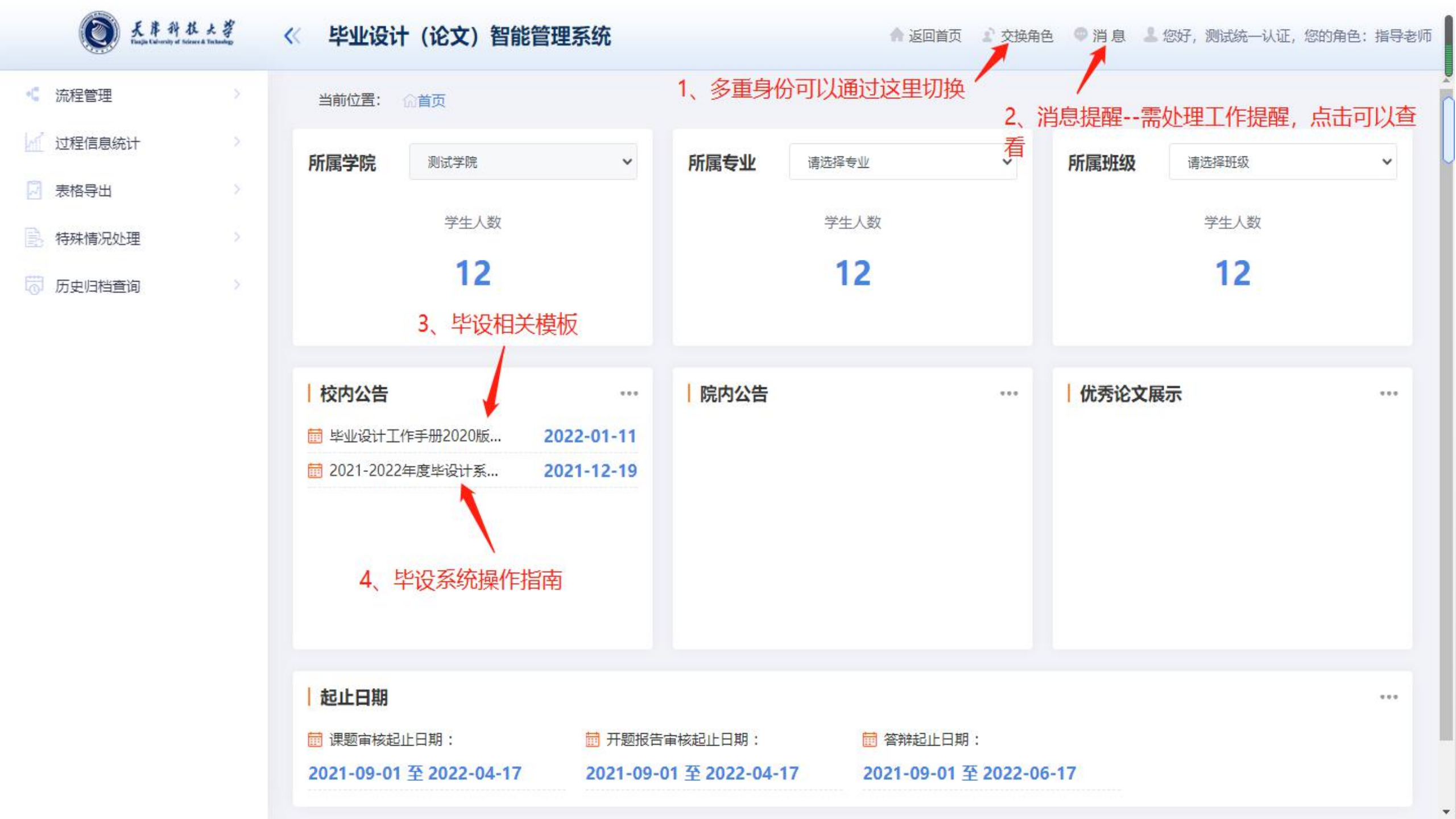

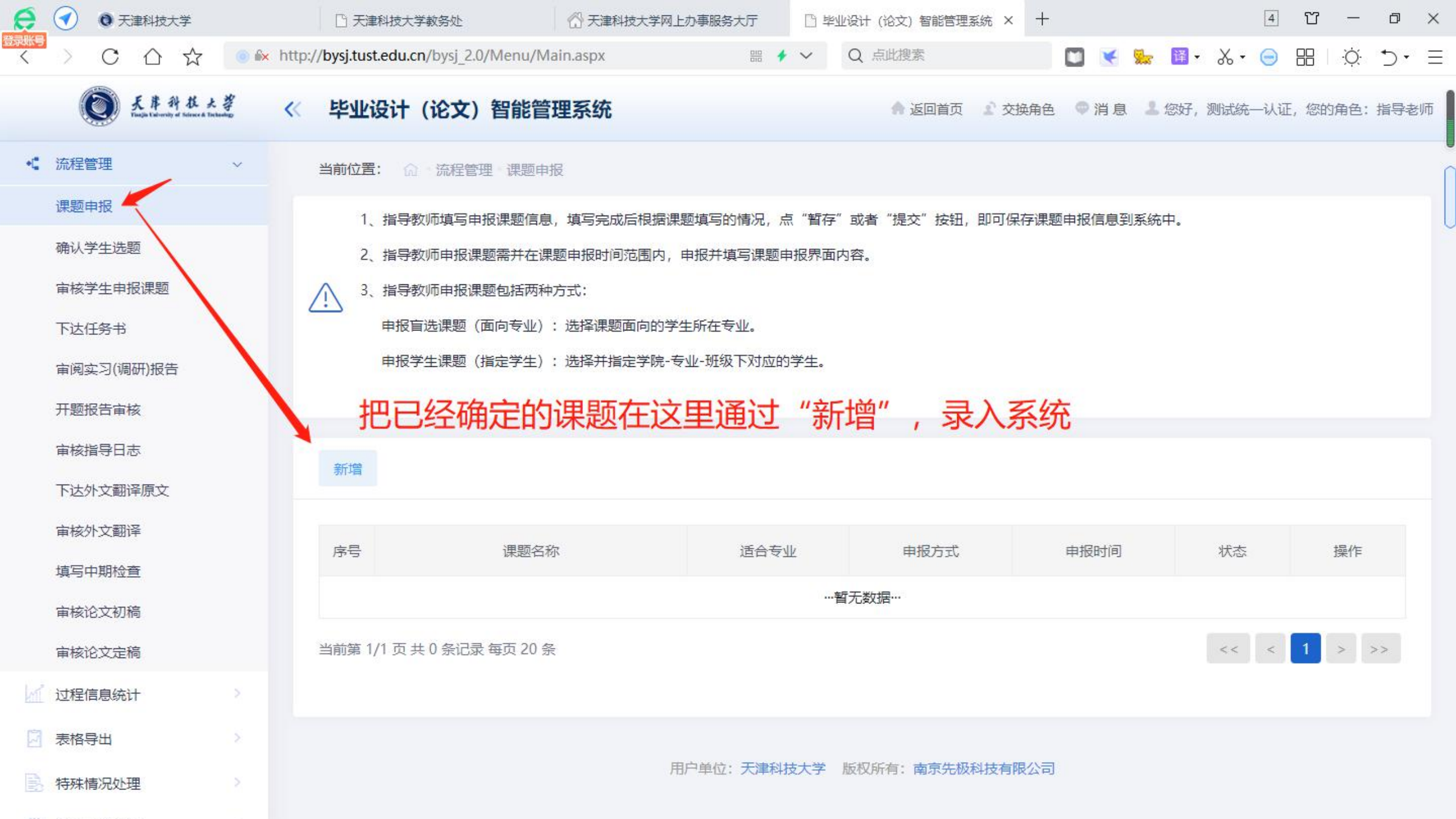

《 毕业设计 (论文) 智能管理系统

天岸科技大学 Tunjin Calversity of Science & Technology

🛖 返回首页 😰 交换角色 🔍 消息 💄 您好,测试统一认证,您的角色:指导老师

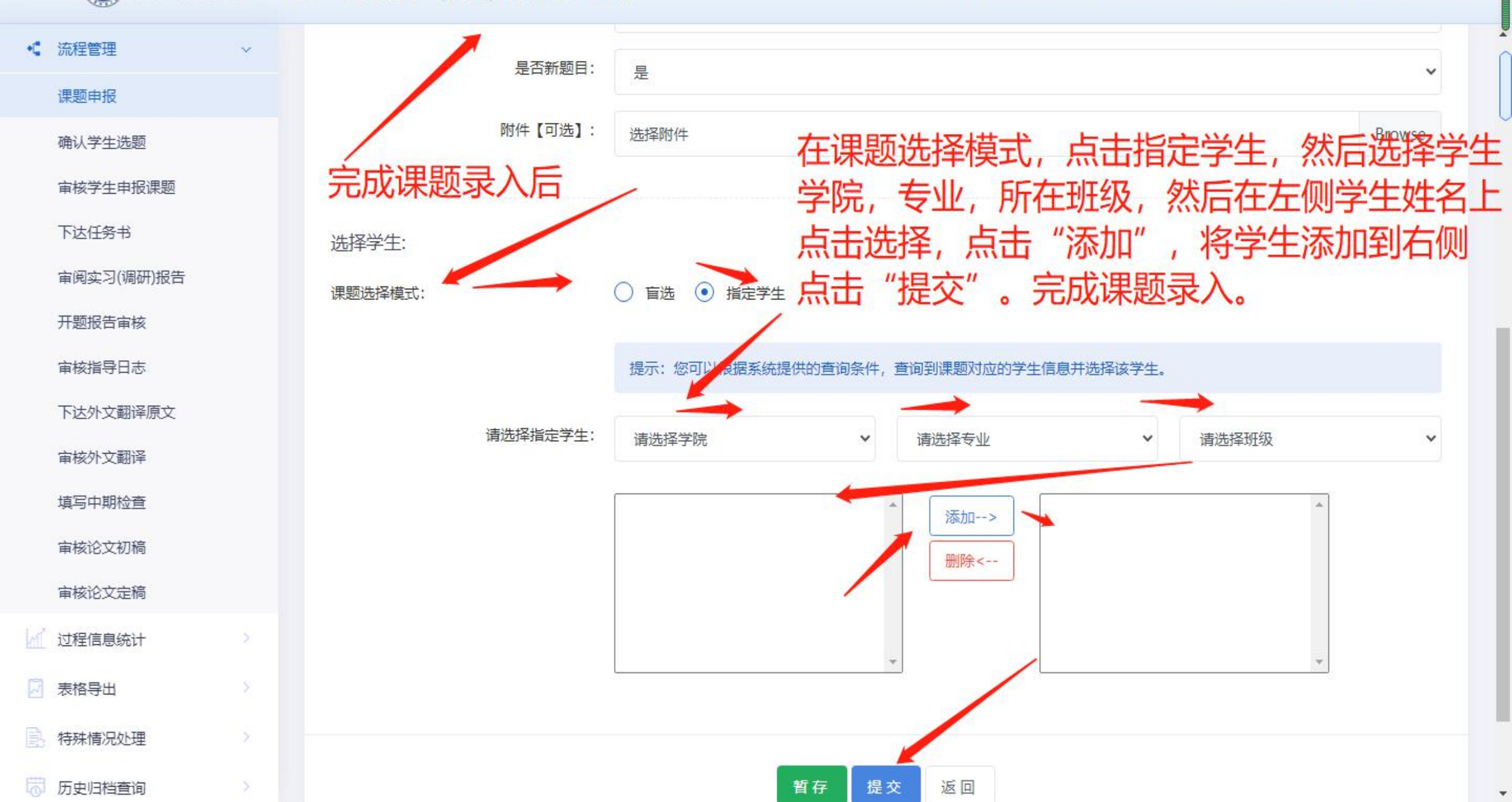

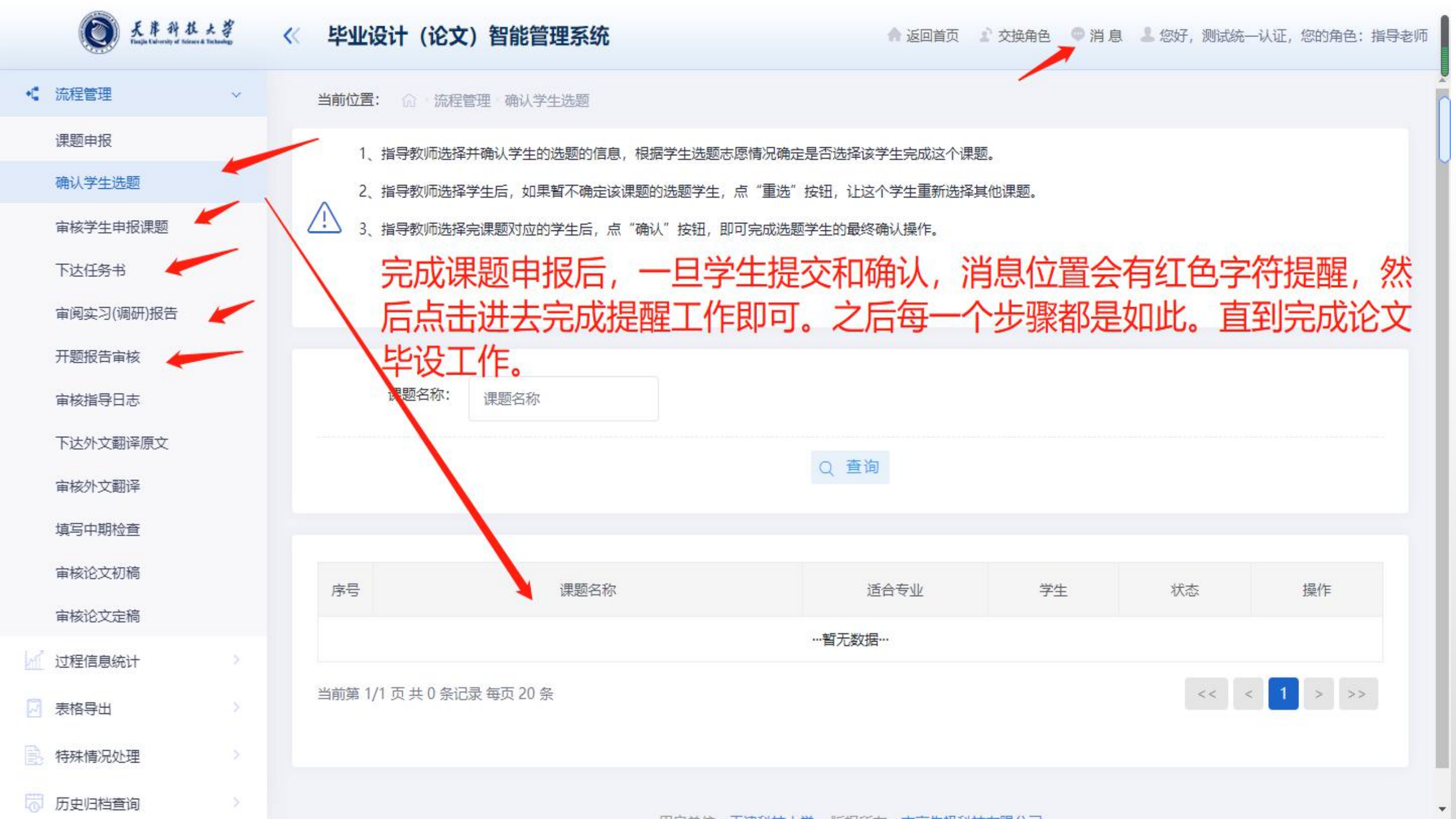

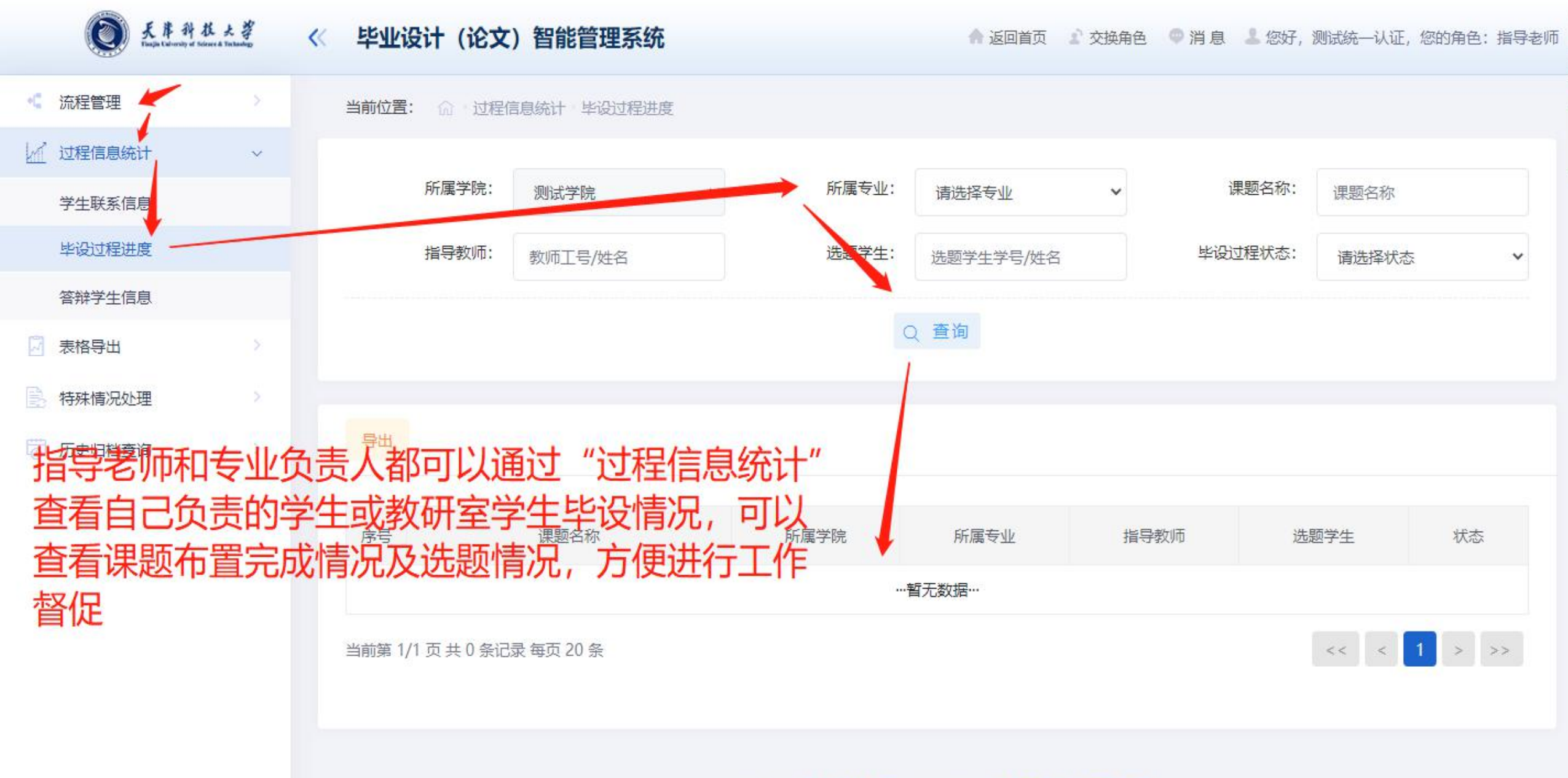

用户单位:天津科技大学 版权所有:南京先极科技有限公司

### 教秘 如何设置教师和学生初始密码?

#### 《 毕业设计 (论文) 智能管理系统

天岸科技大学

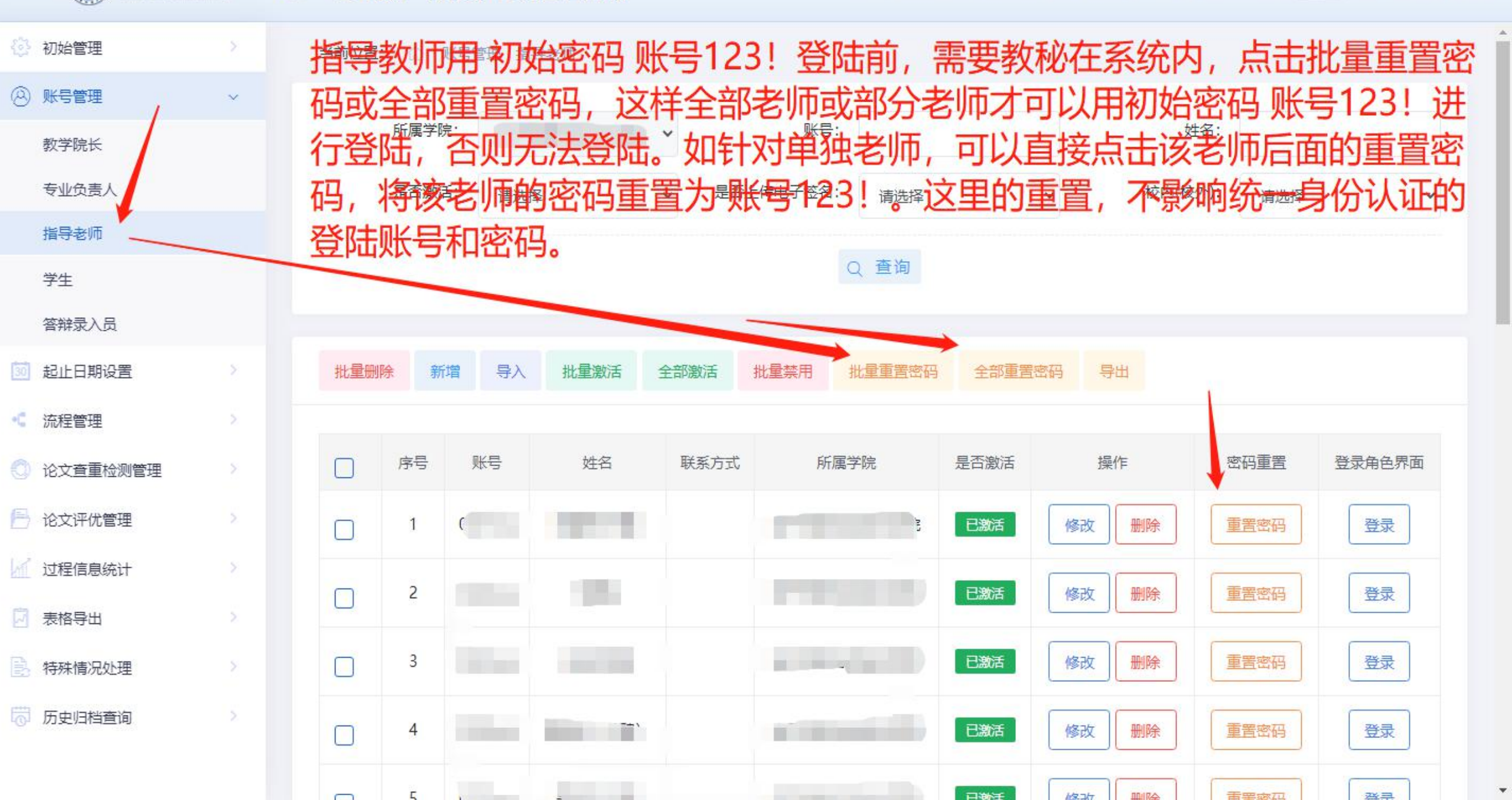

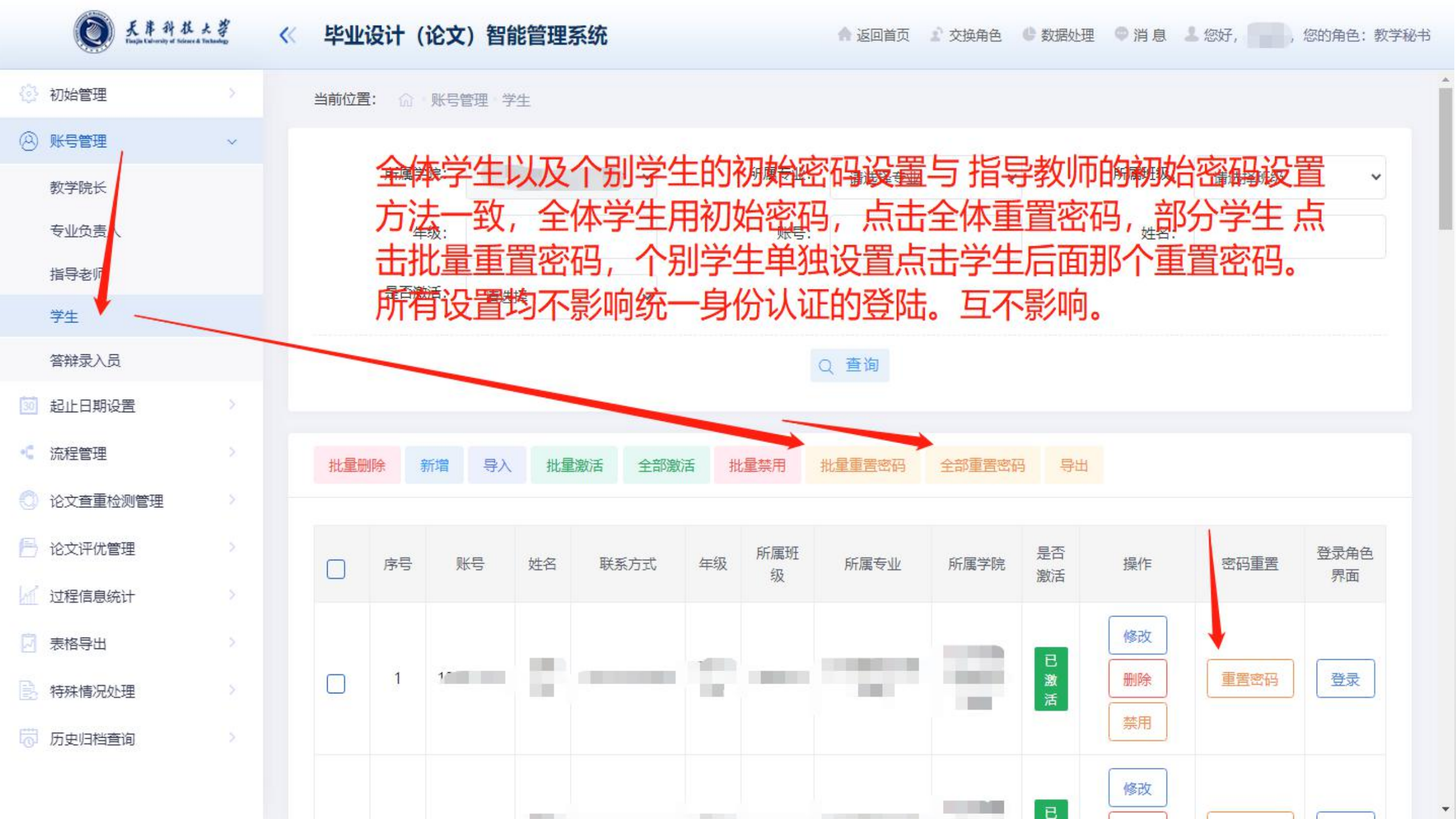

#### 指导老师如何退回学生资料?

#### 一般学生资料,指导老师没有提交给专业负责人, 那么指导老师可以自己退回。一经提交后,只能 让上级专业负责人给予退回

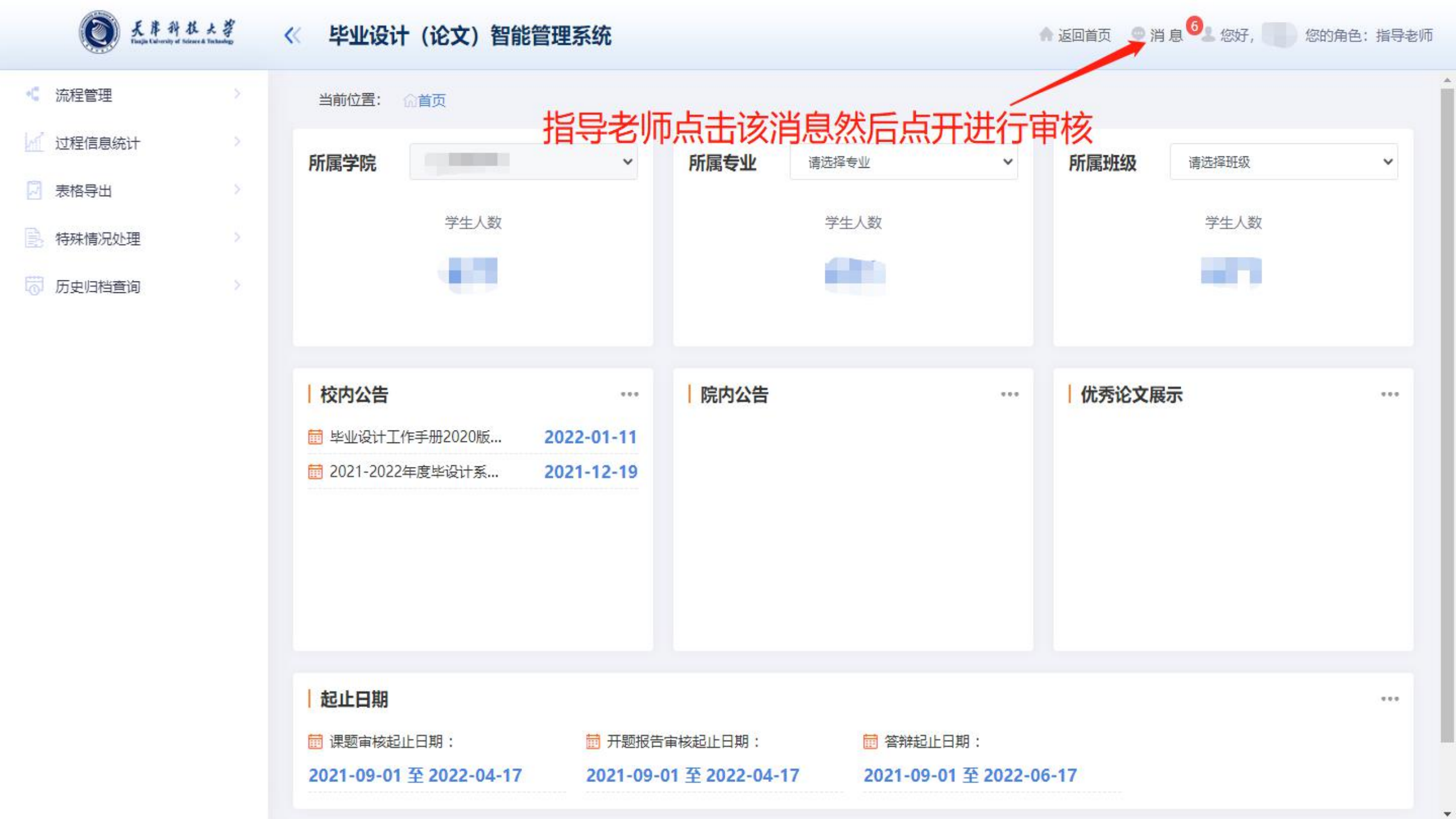

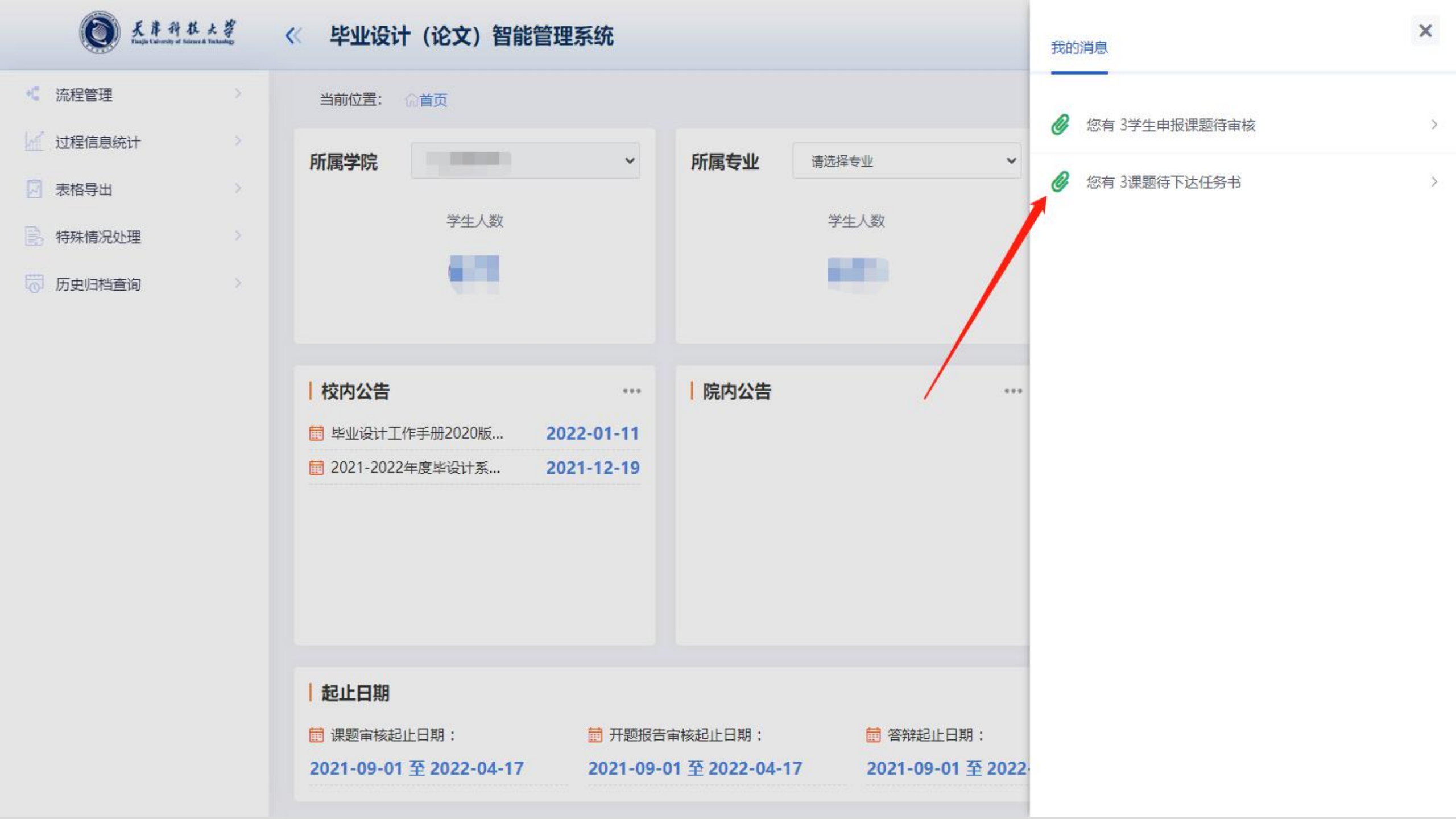

🔺 返回首页 🛛 🗢 消 息 🙆 💄 您好, 💷 🖉 您的角色:指导老师

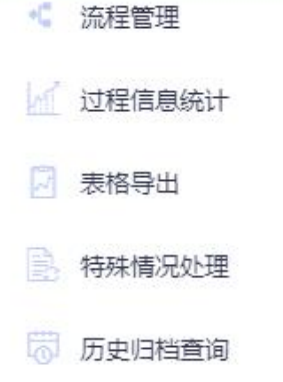

0

天岸科技大学 Thanjia Kalversky of Science & Tenhandagy

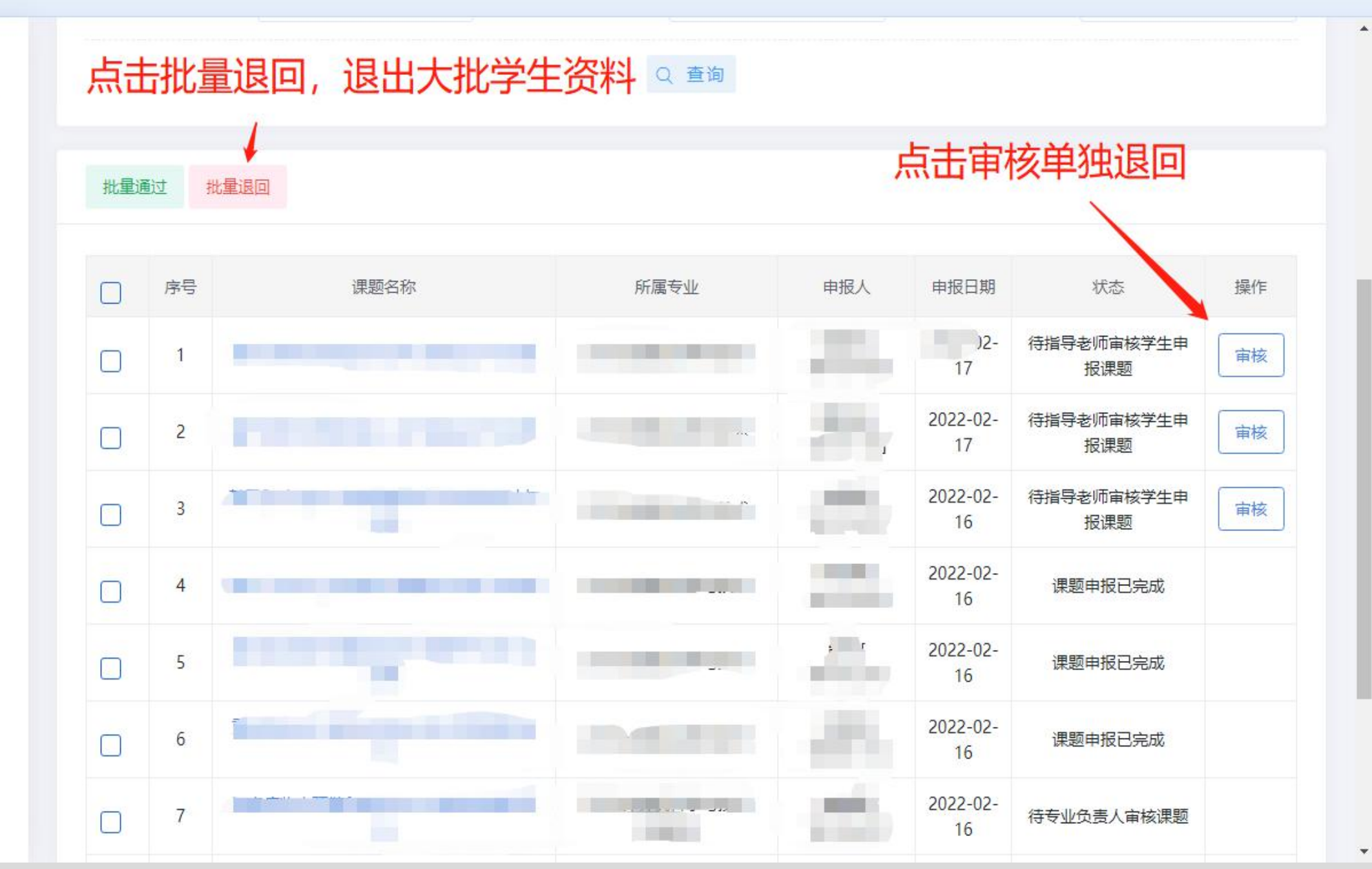

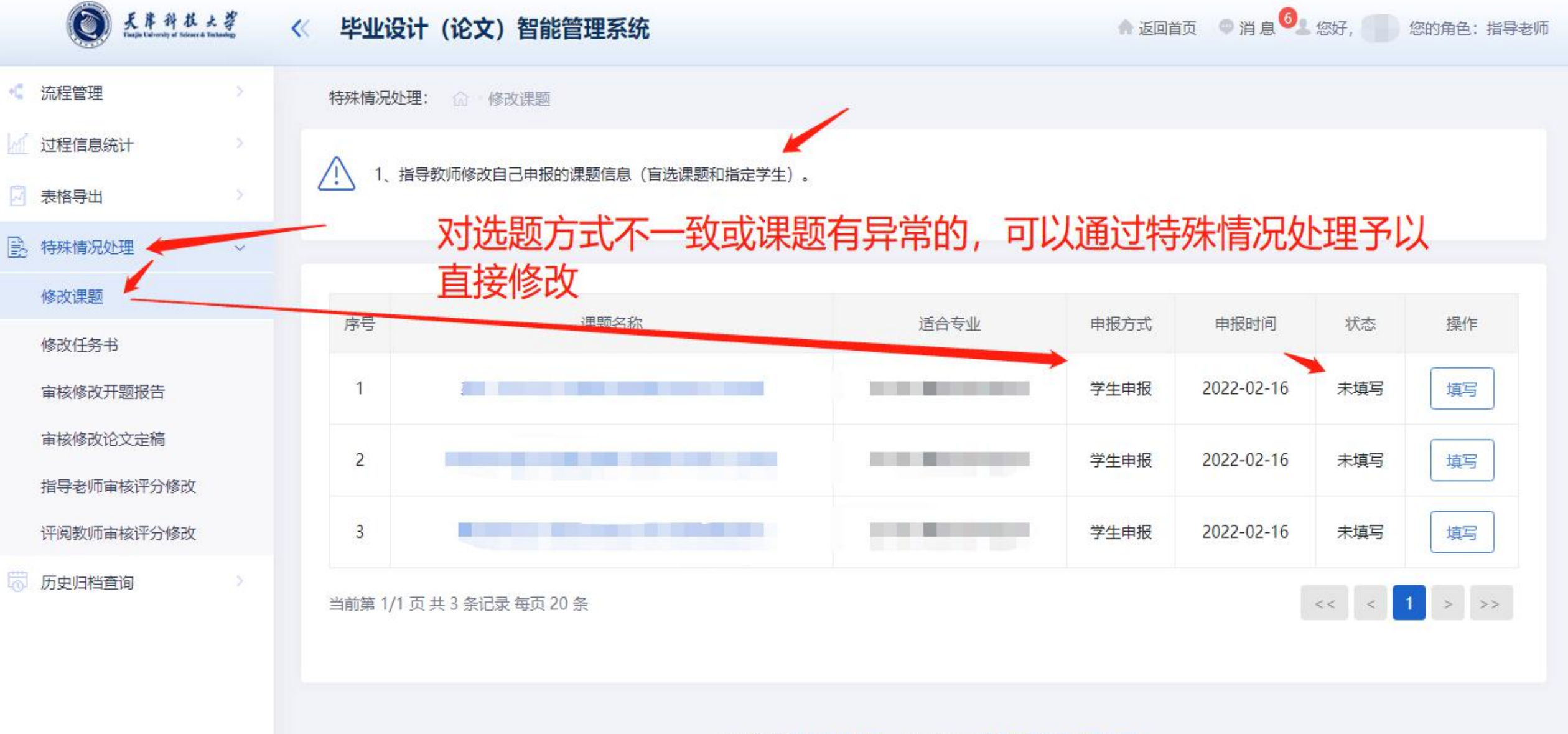

用户单位:天津科技大学版权所有:南京先极科技有限公司

#### 专业负责人如何退回指导教师提交资料?

## 一般指导老师提交后,专业负责人没有提交给学院院长,那么专业负责人可以自己退回。一经提 交后,只能让上级学院院长给予退回

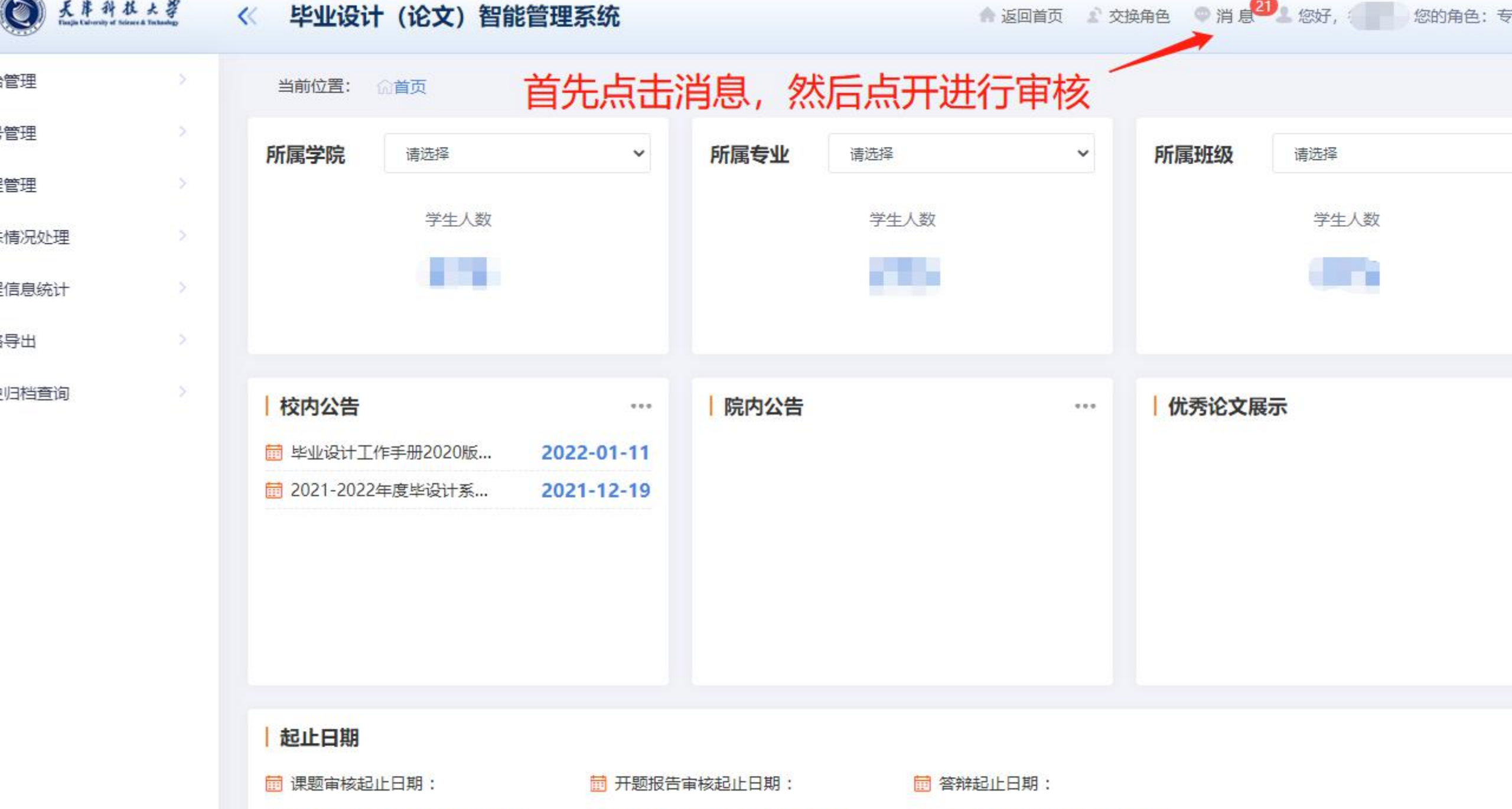

| 20 | 21 | -09 | -01 | 至 | 2022 | -04-17 | 7 |
|----|----|-----|-----|---|------|--------|---|
|    |    |     |     |   |      |        |   |

2021-09-01 至 2022-04-17 2021-09-01 至 2022-06-17

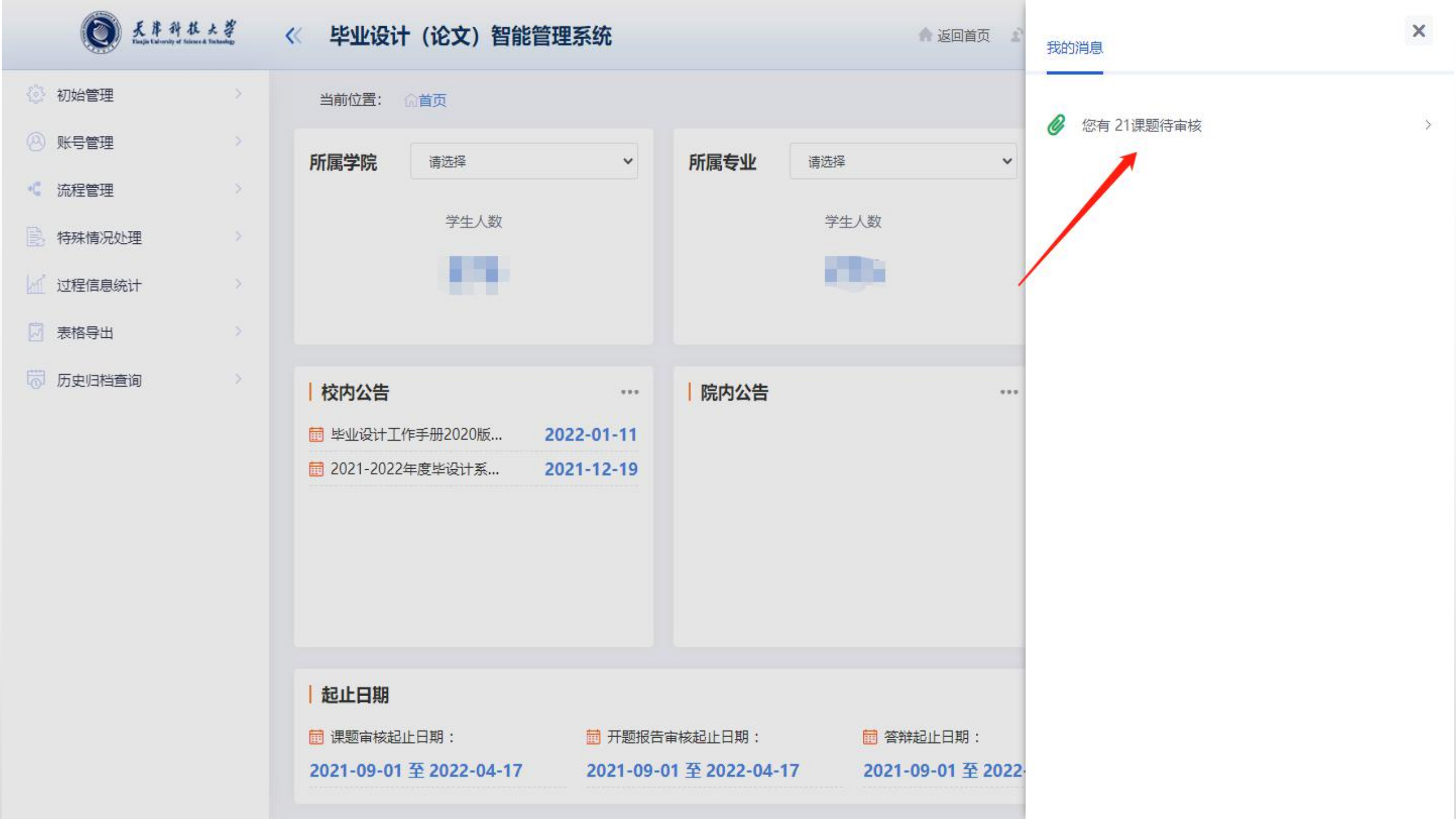

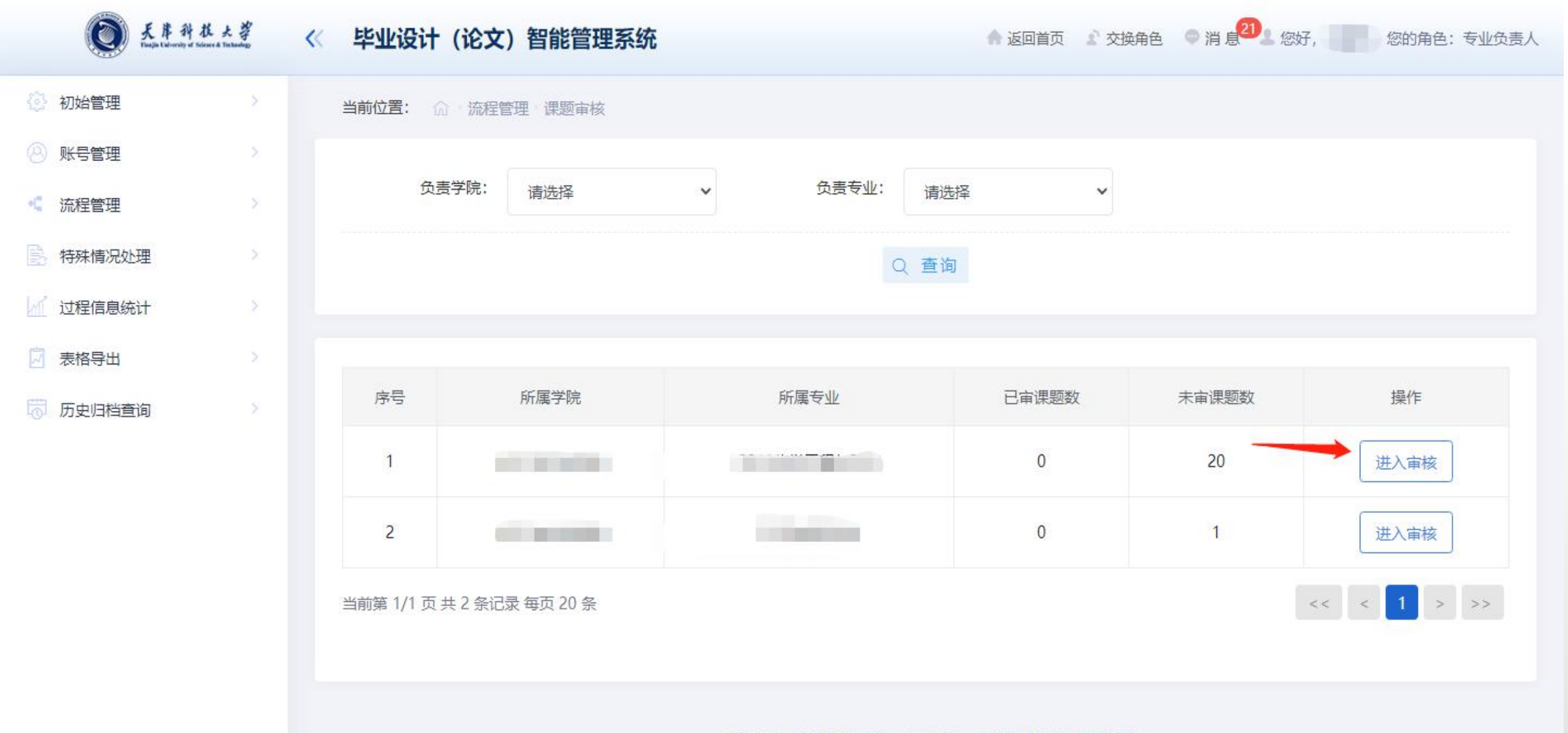

用户单位:天津科技大学 版权所有:南京先极科技有限公司

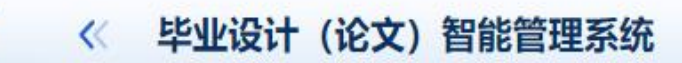

0

天岸科技大学 That in Calendary of Science & Tenhandary

♠ 返回首页 ♪ 交换角色 ◎ 消息20 您好, ◎ ◎ ◎ 約角色: 专业负责人

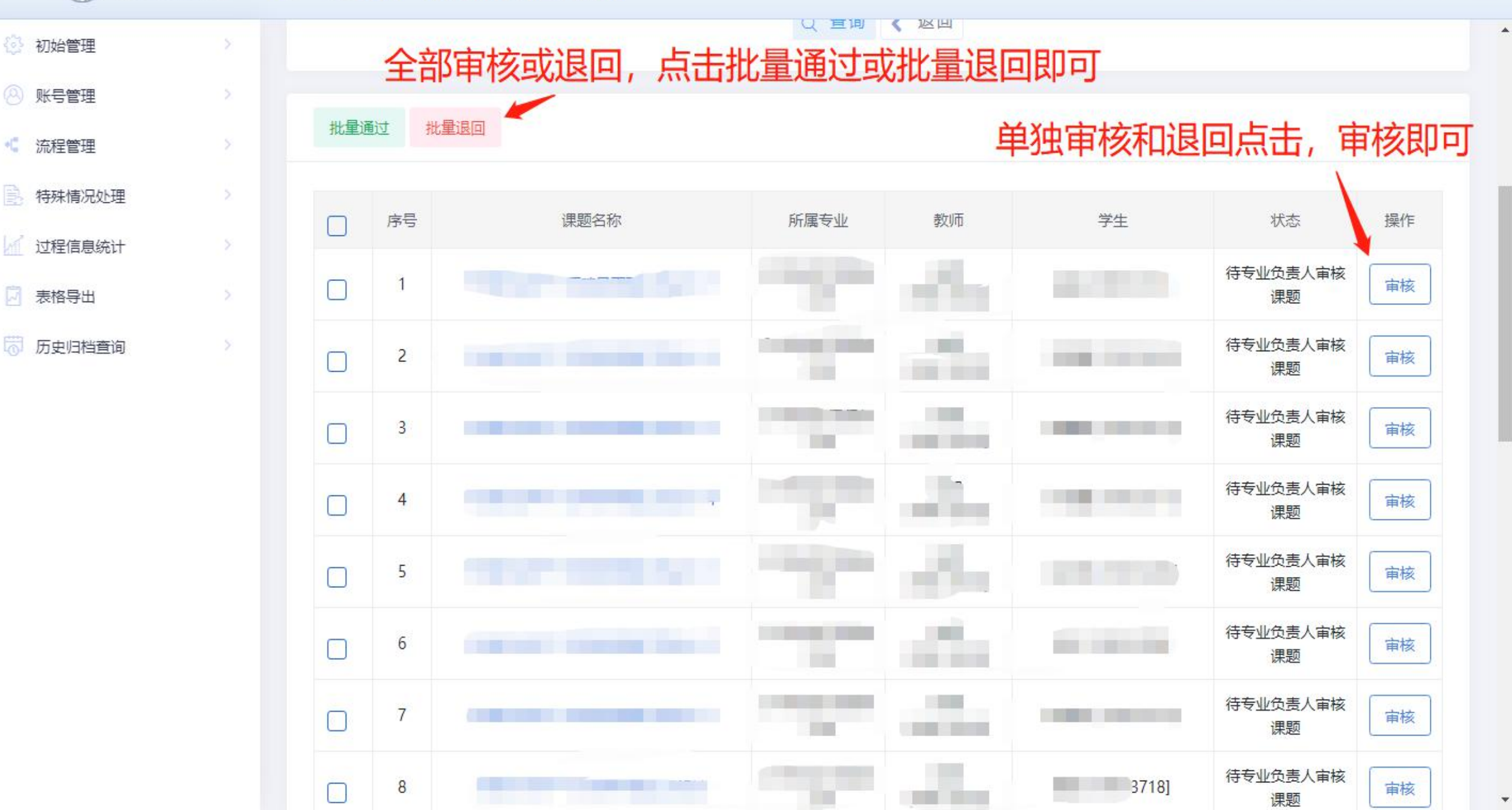

#### 教学院长如何退回提交人提交的资料?

# 一般专业负责人提交后,教学院长没有通过的,那么教学院长可以自己退回。一经通过后,需要让学院教秘给予退回

#### 当专业负责人提交后,发现还在等待院长审核此时可以提 请院长直接退回

| 3 | 非<br>一     | 指定学生 |   |   | - Alia        |      | 指导老师 | 待教学院长审核课题 |
|---|------------|------|---|---|---------------|------|------|-----------|
| 4 | <i>}</i> ≤ | 指定学生 | - | - | a loose a sec |      | 指导老师 | 待教学院长审核课题 |
| 5 | ;          | 指定学生 | - |   |               |      | 指导老师 | 待教学院长审核课题 |
| 6 | -t +       | 指定学生 |   |   |               |      | 指导老师 | 待教学院长审核课题 |
| 7 | 设计         | 指定学生 |   |   |               |      | 指导老师 | 待教学院长审核课题 |
| 8 | <b>第</b>   | 指定学生 |   |   | m++±          | **** | 指导老师 | 待教学院长审核课题 |
| 9 | 究          | 指定学生 | P |   |               |      | 指导老师 | 待教学院长审核课题 |
|   |            |      |   |   |               |      |      |           |

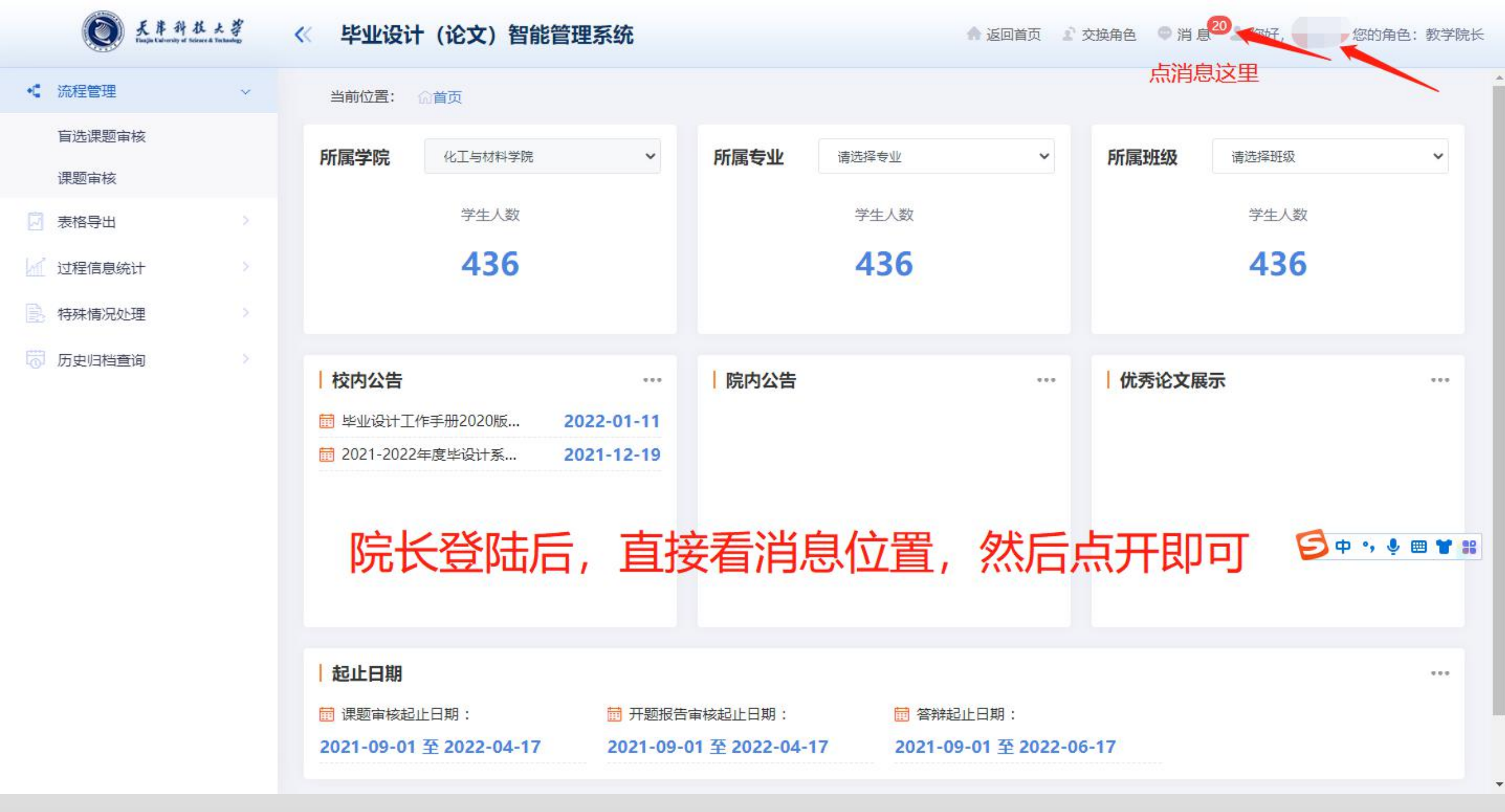

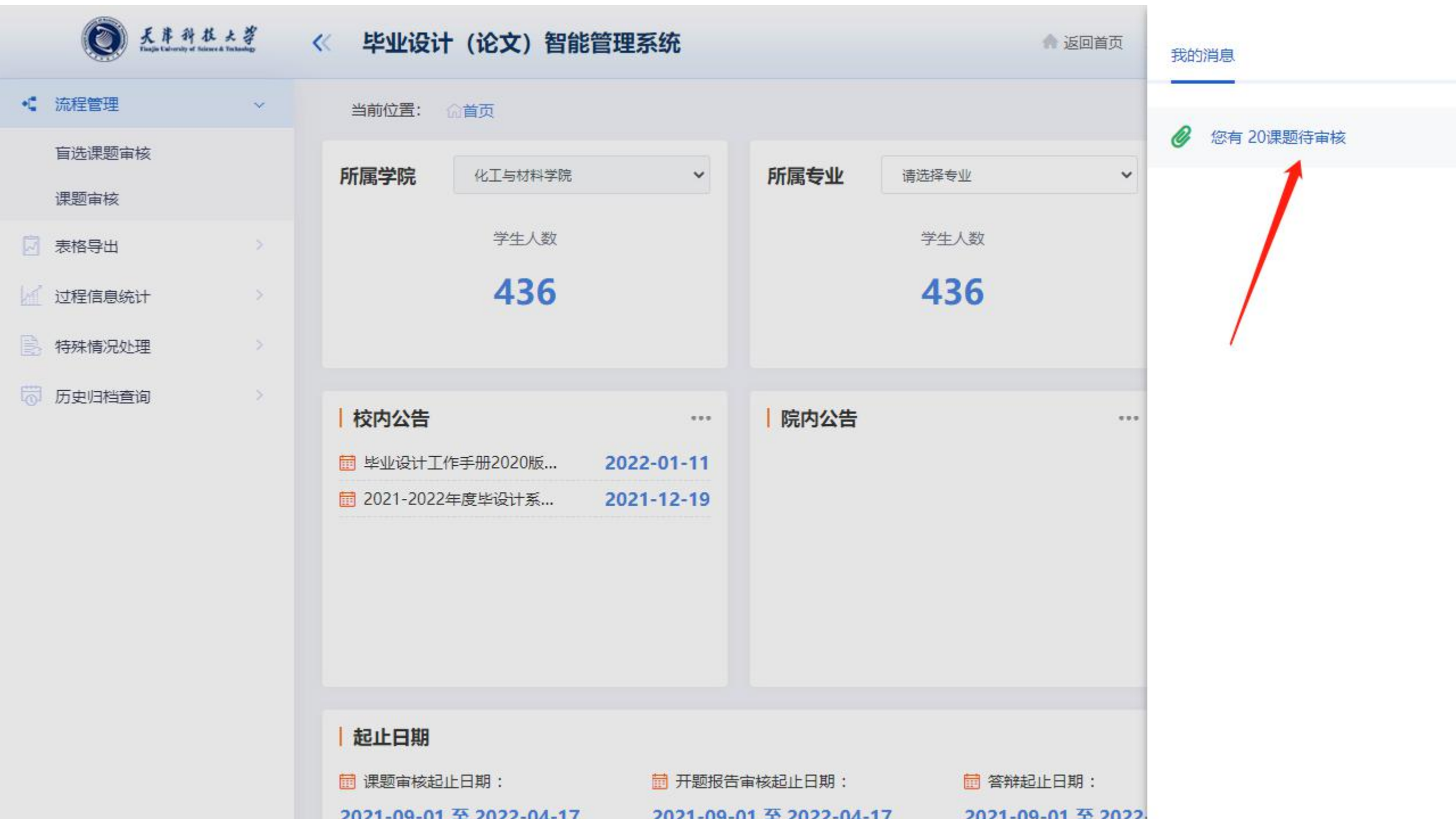

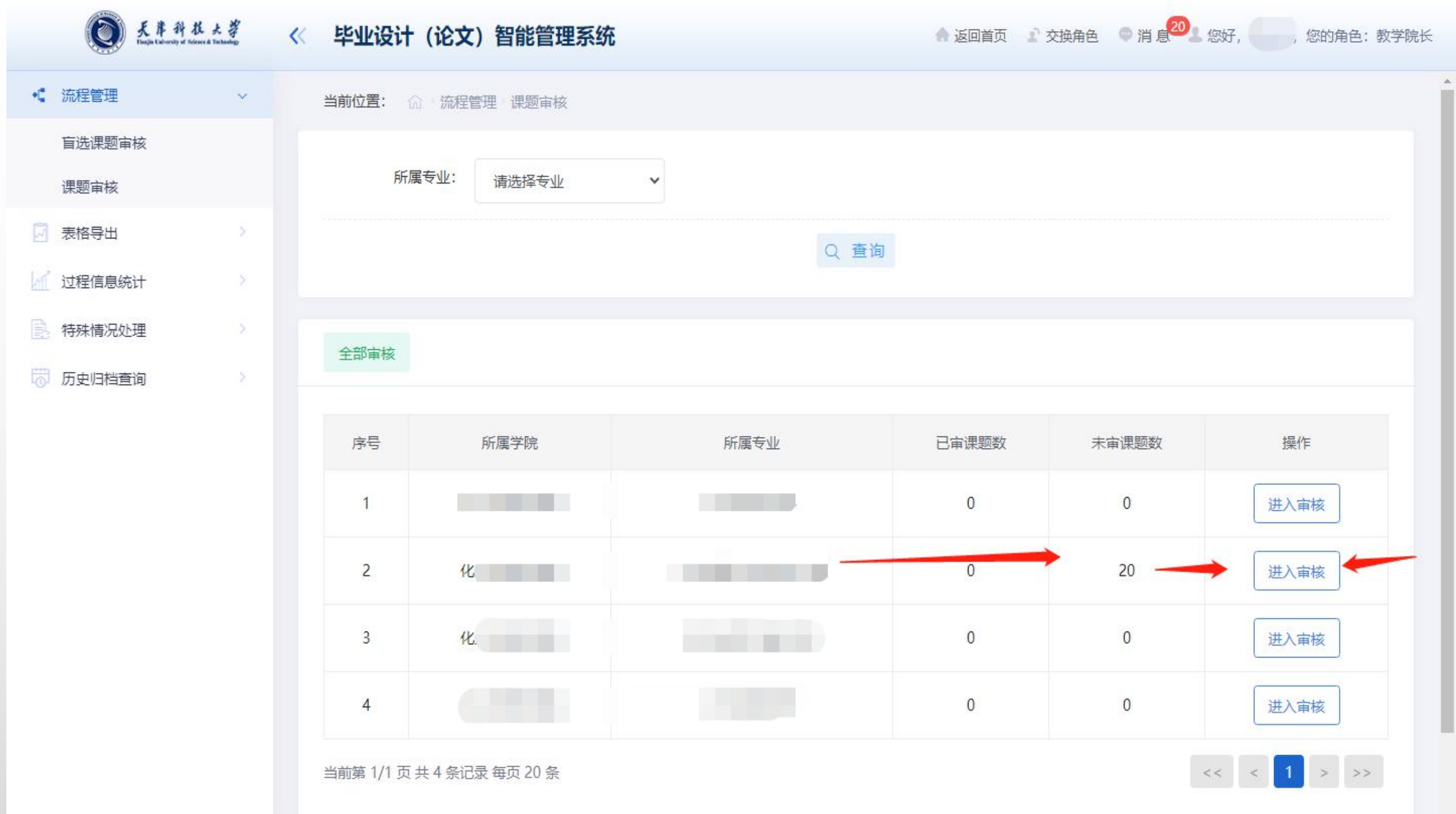

Ŧ

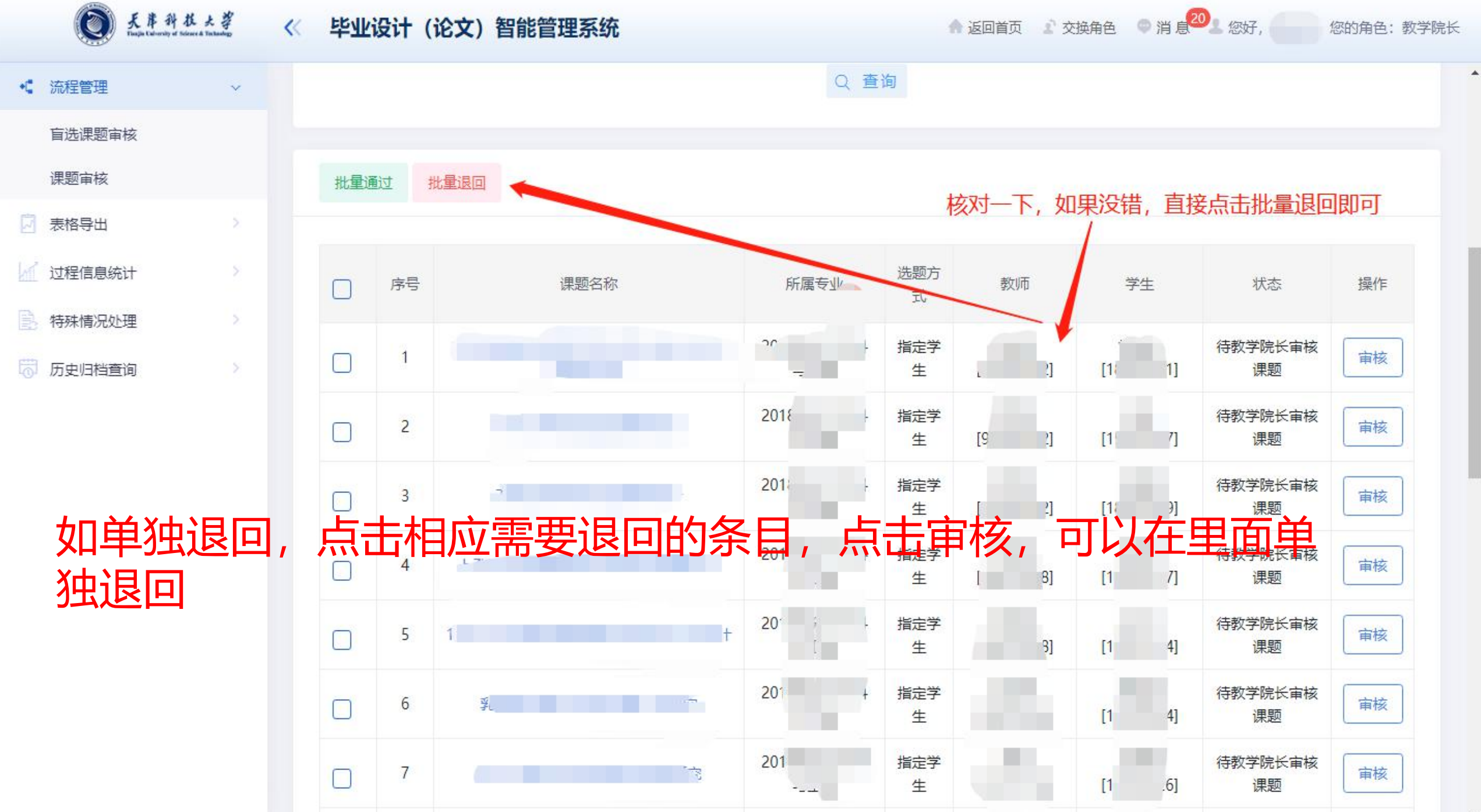

#### 教秘如何退回资料?

一般教学院长通过后,还需要退回的,需要学生或指 导老师向学院提出退回申请,学院同意后,再由教秘退回 指定选题或资料,教秘退回资料,需要由后往前逐级退回, 不得从前往后退回

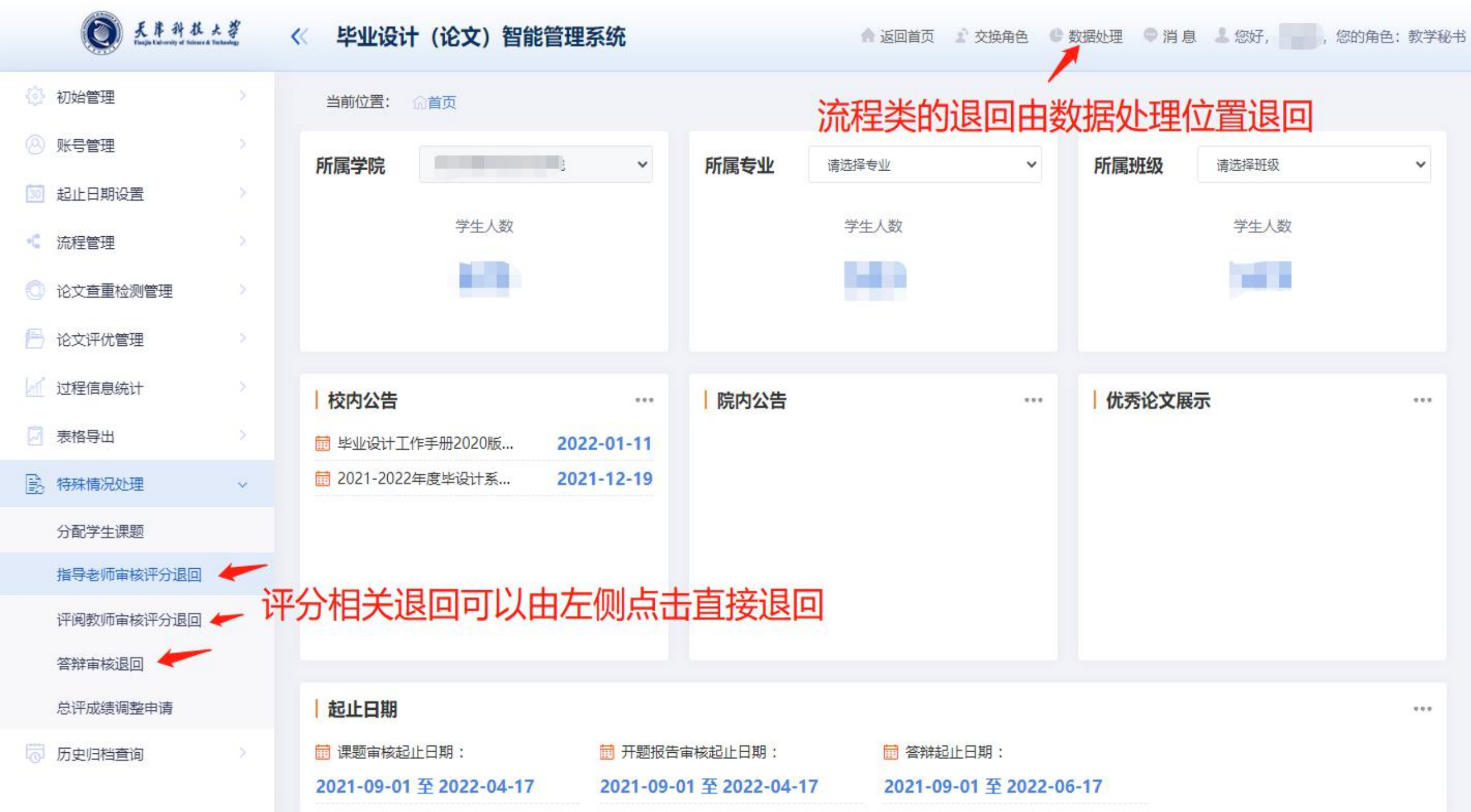

| () 天井科<br>Tanja talonda a | 林大学<br>Solence & Technology | 《 毕业设计 (论文) 智能管理系统                | ▲ 返回首页 🗜 交换角色 🔮 数据处理 🗢 消息 💄 您好, 👥 約角色: 教学秘书 |
|---------------------------|-----------------------------|-----------------------------------|---------------------------------------------|
| ② 初始管理                    | >                           | 当前位置: 俞 数据处理                      |                                             |
| 🙆 账号管理                    | >                           |                                   |                                             |
| 🔟 起止日期设置                  | >                           | 二 二 二 二 二 二 二 二 二 二 二 二 二 二 二 二 二 |                                             |
| <ul> <li>流程管理</li> </ul>  | ×                           |                                   |                                             |
| 🕘 论文查重检测管理                | 2                           |                                   |                                             |
| 📄 论文评优管理                  | >                           |                                   | 数据退回                                        |
| / 过程信息统计                  | >                           |                                   |                                             |
| 🕢 表格导出                    | ×                           |                                   |                                             |
| 🖹 特殊情况处理                  | ~                           |                                   |                                             |
| 分配学生课题                    |                             |                                   |                                             |
| 指导老师审核评分退                 |                             |                                   |                                             |
| 评阅教师审核评分退                 |                             |                                   |                                             |
| 答辩审核退回                    |                             |                                   |                                             |
| 总评成绩调整申请                  |                             |                                   |                                             |
| 🐻 历史归档查询                  | ×                           |                                   |                                             |

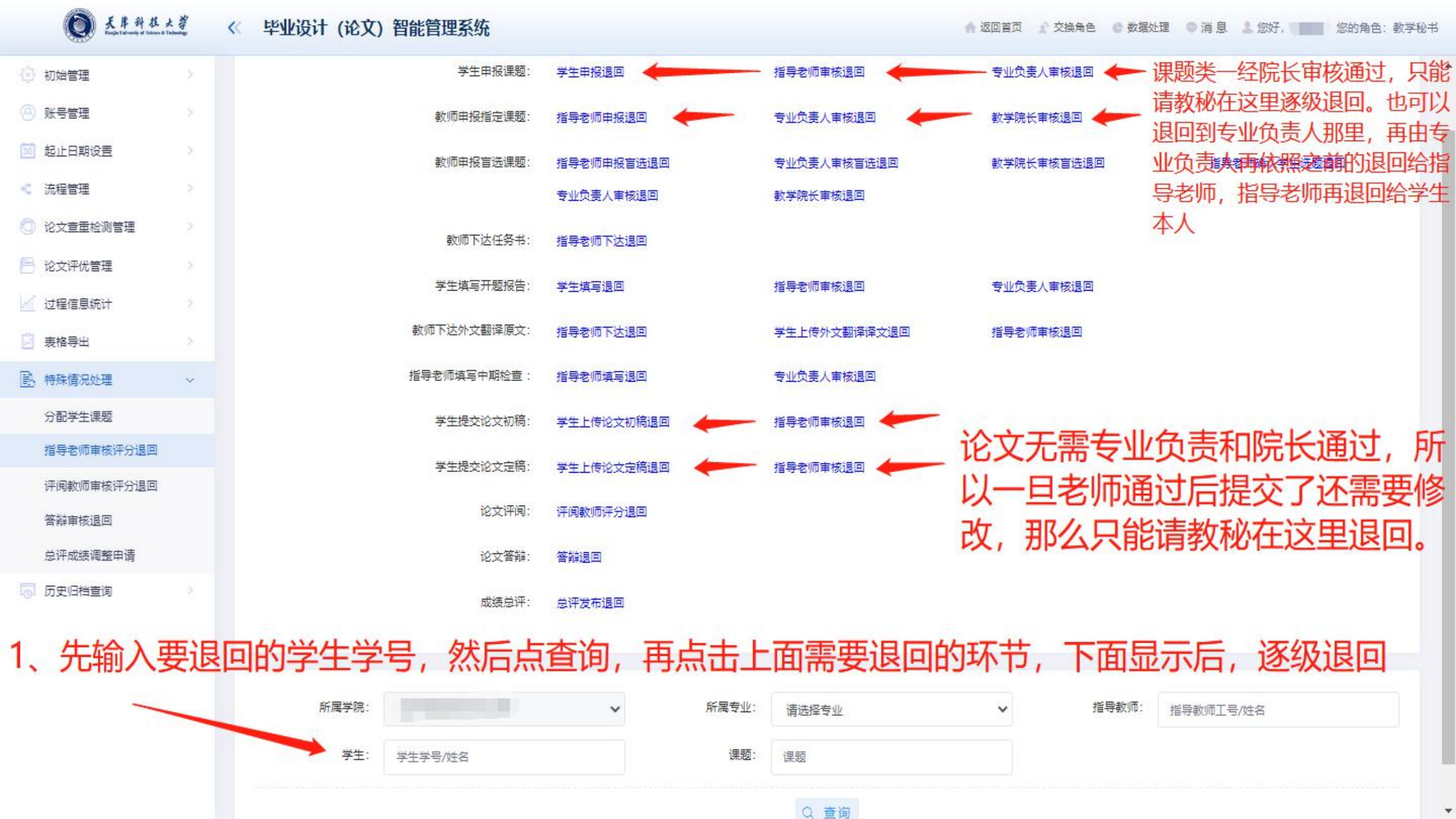